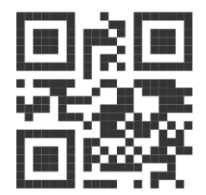

450081, Республика Башкортостан, г. Уфа ул. Шота Руставели, д. 51/1, оф. 104 Тел.: 8 (800) 775-74-70 E-mail: support@a-t-tech.ru custom-eng.ru

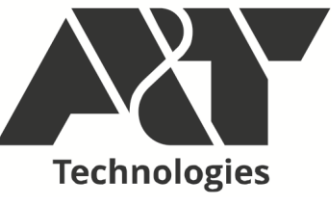

Модуль процессорный

# K15.CPU.LX1

Руководство по программированию ЕСЛТ.421457.002 РП

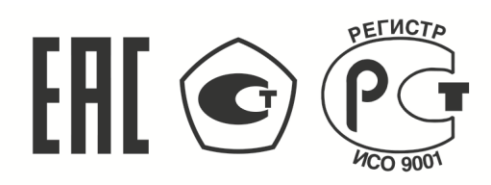

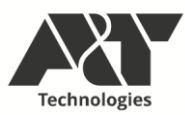

## СОДЕРЖАНИЕ

| 1 | Обі  | цие сведения                            | 4  |
|---|------|-----------------------------------------|----|
|   | 1.1  | Создание проекта                        | 4  |
| 2 | По   | цключение к модулю                      | 6  |
|   | 2.1  | Подключение к модулю                    | 6  |
|   | 2.2  | Изменение IP адресов портов ЕТН1 и ЕТН2 | 7  |
| 3 | По   | цключение модулей K15                   | 9  |
|   | 3.1  | Добавление модулей К15                  | 9  |
|   | 3.2  | Присваивание адресов DIP                | 12 |
| 4 | Mo   | dbus RTU/ASCII                          | 13 |
|   | 4.1  | Создание соединения Modbus RTU/ASCII    | 13 |
|   | 4.2  | Slave RTU/ASCII                         | 13 |
|   | 4.3  | Master RTU/ASCII                        | 14 |
| 5 | Mo   | dbus TCP                                | 17 |
|   | 5.1  | Создание соединения Modbus TCP          | 17 |
|   | 5.2  | Server TCP                              | 18 |
|   | 5.3  | Client TCP                              | 19 |
| 6 | Pa   | бота с ОРС UA                           | 21 |
| 7 | Pa   | бота с библиотеками                     | 24 |
|   | 7.1  | Подключение библиотек                   | 24 |
|   | 7.2  | Библиотека K15_LX1_gpio                 | 24 |
|   | 7.3  | Библиотека K15_LX1_retain               | 25 |
|   | 7.4  | Библиотека K15_LX1_iec104               | 27 |
|   | 7.5  | Библиотека K15_LX1_service              | 29 |
| 8 | Про  | ограммированиес помощью API             | 34 |
|   | ПРИЈ | ЮЖЕНИЕ А                                | 38 |

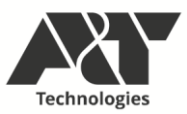

Настоящее руководство по программированию (в дальнейшем – РП) предназначено для программирования и настройки модулей процессорных К15.CPU.LX1 (в дальнейшем – модули).

Эксплуатация модулей должна осуществляться специально обученным персоналом, изучившим настоящее РП.

В связи с постоянной работой по совершенствованию модулей, в их программное обеспечение могут быть внесены незначительные изменения, не отраженные в настоящем РП.

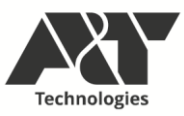

#### 1 ОБЩИЕ СВЕДЕНИЯ

К15.CPU.LX1 – процессорный модуль общего применения для решения различных задач автоматизации. Для создания программной логики его работы используется среда разработки (IDE) Codesys 3.5 SP16 Patch4, которая позволяет программировать модуль, используя стандартные языки МЭК 61131-3. Это облегчает реализацию проекта и существенно сокращает сроки разработки. Подробнее о среде разработки, а также об основных приемах программирования в этой среде можно узнать в справке в составе среды либо на сайте производителя <u>www.codesys.com</u>.

#### 1.1 Создание проекта

1.1.1 Для создания проекта необходимо установить среду разработки Codesys 3.5 SP16 Patch4 с установками по умолчанию. После этого установить таргетфайл модуля. Для этого выбрать «Инструменты > Репозиторий устройств» и нажать «Установить...» . В открывшемся окне выбрать на локальном диске таргет-файл К15.LX1.devdesc. Устройство должно появиться в репозитории в разделе «ПЛК».

1.1.2 Далее необходимо добавить EDS-файлы модулей, которые будут установлены в корзине. Это делается аналогичным способом через репозиторий устройств. Но при указании файлов на локальном диске необходимо выбрать тип файлов «EDS и DCF файлы» в нижнем правом углу окна Проводника. Устройства должны появиться в репозитории в разделе «Промышленные сети (fieldbus) / CANopen / Удаленное устройство».

| Фай | іл Правка    | Вид     | Проект  | Компиляция | Онлайн | Отладка |
|-----|--------------|---------|---------|------------|--------|---------|
| 1   | Новый прое   | кт      |         |            | CTRL+1 | V 🕅 🛛   |
| 2   | Открыть про  | рект    |         |            | CTRL+( | D       |
|     | Закрыть про  | ект     |         |            |        |         |
|     | Сохранить п  | роект   |         |            | CTRL+  | s •     |
|     | Сохранить п  | роект к | ак      |            |        |         |
|     | Архив проек  | ста     |         |            |        |         |
|     | Выгрузка ис  | ходного | о кода  |            |        |         |
|     | Загрузка исх | одного  | кода    |            |        |         |
| 5   | Печать       |         |         |            |        |         |
|     | Предварите   | льный г | росмотр |            |        |         |
| D   | Параметры    | страни  | цы      |            |        |         |
|     | Недавние пр  | оекты   |         |            |        | •       |
|     | Выход        |         |         |            | ALT+F  | 4       |

Рисунок 1 - Создание проекта

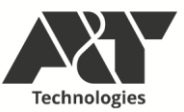

1.1.3 Теперь можно создавать новый проект. Для этого необходимо выбрать «Файл > Новый проект» (см. рисунок 1). В открывшемся окне «Новый проект» выбрать «Стандартный проект», имя проекта и путь, по которому будут созданы файлы проекта (рисунок 2). В следующем окне «Стандартный проект» выбрать устройство K15.LX1 (A and T), а также язык программирования базового объектного блока (POU) PLC\_PRG.

| 🛅 Новый проек   | г                    |                        |                   |                       | ×                         |
|-----------------|----------------------|------------------------|-------------------|-----------------------|---------------------------|
| Категории       | еки                  | Шаблоны<br>Проекты НМІ | (Пустой<br>проект | Стандартный<br>проект | Стандартный<br>проект Арр |
| Проект, содержа | щий одно устройсте   | < с                    | ие и пустук       | о реализацию дл       | > PLC_PRG                 |
| Имя             | Проект1              |                        |                   |                       |                           |
| Расположение    | C: \Users \User \Des | ktop\Tect-проект       |                   |                       | ~                         |
|                 |                      |                        | [                 | ОК                    | Отмена                    |

Рисунок 2 - Стандартный проект

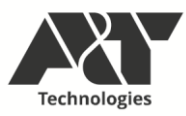

## 2 ПОДКЛЮЧЕНИЕ К МОДУЛЮ

#### 2.1 Подключение к модулю

2.1.1 Необходимо собрать корзину с модулями ввода-вывода, подключить порт ETH1 либо ETH2 процессорного модуля к ПК либо локальной сети и подать питание согласно Руководству по эксплуатации. Убедится в установлении соединения с портом ETH1 либо ETH2 по индикации на портах, а также в том, что запустилось встроенное ПО модуля. Об этом свидетельствует короткий сигнал (1-2 сек) через несколько секунд после подачи питания.

2.1.2 Во вновь созданном проекте Codesys в дереве проекта слева необходимо дважды щелкнуть мышью на Device (K15.LX1). В открывшемся окне в правом поле ввода, соответствующем адресу процессорного модуля, ввести IP адрес порта, к которому подключен ПК.

Внимание! Процессорный модуль имеет статические базовые адреса портов 192.168.1.251 (ETH1) и 192.168.1.252 (ETH2). Для их смены см. «Изменение IP адресов портов ETH1 и ETH2».

| Device X                                  |                              |                    |      |                                       |   |
|-------------------------------------------|------------------------------|--------------------|------|---------------------------------------|---|
| Установки соединения                      | Сканировать сеть Gateway -   | Устройство 👻       |      |                                       |   |
| Приложения                                |                              |                    |      |                                       |   |
| Резервное копирование и<br>восстановление |                              |                    |      |                                       |   |
| Файлы                                     | •                            |                    |      | •••                                   |   |
| Журнал                                    |                              | Gat                | eway | 102 169 1 251                         |   |
| Установки ПЛК                             |                              | IP-Address:        | Ŷ    | Имя устройства:                       | ~ |
| Оболочка ПЛК                              |                              | localhost<br>Port: |      | firefly<br>Аллес устройства:          |   |
| Пользователи и группы                     |                              | 1217               |      | 0301.9000.2DDC.C0A8.01FB              |   |
| Права доступа                             |                              |                    |      | IP-адрес устройства:<br>192.168.1.251 |   |
| Символьные права                          |                              |                    |      | ID таргета:<br>10C0 0101              |   |
| МЭК-объектов                              |                              |                    |      | Тип таргета:<br>4096                  |   |
| Размещение задачи                         |                              |                    |      | Производитель таргета:<br>Prolog      |   |
| Состояние                                 |                              |                    |      | Версия таргета:<br>3.5.16.40          |   |
| Информация                                |                              |                    |      |                                       |   |
|                                           | Raus vers sterrs verse saure |                    |      |                                       |   |

Рисунок 3 – Подключение к процессорному модулю

2.1.3 После ввода IP адреса нажать Enter. Если подключение установлено, в появившемся окне «Вход в систему» ввести имя пользователя «admin» и пароль «admin». После этого можно подключиться в режим Онлайн, нажав «Онлайн > Логин». В этом режиме можно загрузить проект, создать загрузочное приложение, сбросить,

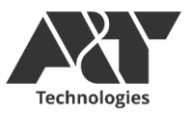

запустить/остановить исполнение проекта и тд. Для корректировки проекта необходимо снова перейти в режим Оффлайн, нажав «Онлайн > Отключение».

## 2.2 Изменение IP адресов портов ETH1 и ETH2

2.2.1 Для смены базовых IP адресов предусмотрено подключение через порт Debug (Туре-С) на лицевой стороне модуля. Для этого понадобится:

- кабель USB A USB Type-C;
- терминальная утилита MobaXterm.

2.2.2 Необходимо подключить кабель USB к ПК, установить при необходимости драйвер CH либо FTDI виртуального COM-порта.

2.2.3 Запустить утилиту MobaXterm, выбрать «Session > Serial». В открывшейся вкладке указать виртуальный СОМ-порт модуля и указать скорость обмена.

| COM<br>Com | 16 (USB-Er<br>Sessions                                                        | hanced-S    | SERIAL CH<br>X server | 19101 (CO<br>Tools | M6))<br>Games S | ettinas    | Macros               | Help      |             |             |              |                  |      |             |           |   |   | — |               | $\times$    |
|------------|-------------------------------------------------------------------------------|-------------|-----------------------|--------------------|-----------------|------------|----------------------|-----------|-------------|-------------|--------------|------------------|------|-------------|-----------|---|---|---|---------------|-------------|
| Session    | Servers                                                                       | 🐧<br>Tools  | Market Games          | t<br>Sessions      | View            | Split      | <b>Y</b><br>MultiExe | ec Tunne  | ling Packa  | ges Setti   | ¢ (<br>ngs F | <b>?</b><br>lelp |      |             |           |   |   |   | X<br>X server | (U)<br>Exit |
| Quick o    | connect                                                                       |             |                       |                    |                 |            | <u>^</u>             | 12. COM   | 6 (USB-En   | hanced-SE   | erial of     | × 💿              | 1    |             |           |   | _ |   |               | 0           |
| 🔶 🚺        | ession sett                                                                   | ings        |                       |                    |                 |            |                      |           |             |             |              |                  |      |             |           | × |   |   |               | 1           |
| *          | SSH                                                                           | Telnet      | <b>₽</b><br>Rsh       | Xdmcp              | 💻<br>RDP        | VNC        | 🌏<br>FTP             | e<br>SFTP | ي<br>Serial | 9<br>File   | Shell        | Browser          | Mosh | 💖<br>Aws S3 | II<br>WSL |   |   |   |               |             |
|            | 💉 Bas                                                                         | ic Serial s | settings              |                    |                 |            |                      |           |             |             |              |                  |      |             |           |   |   |   |               |             |
|            | Serial port * COM6 (USB-Enhanced-SERIAL CH9101 (CON ~ Speed (bps) * 1500000 ~ |             |                       |                    |                 |            |                      |           |             |             |              |                  |      |             |           |   |   |   |               |             |
|            |                                                                               |             |                       |                    |                 |            |                      |           |             |             |              |                  |      |             |           |   |   |   |               |             |
|            | 🖋 Advanced Serial settings 📩 💼 Terminal settings                              |             |                       |                    |                 |            |                      |           |             |             |              |                  |      |             |           |   |   |   |               |             |
|            |                                                                               |             |                       |                    |                 | Ļ          |                      |           |             |             |              |                  |      |             |           |   |   |   |               |             |
|            |                                                                               |             | T A                   | erminal for        | nt settings     |            |                      |           | Terminal c  | olor settin | igs          |                  |      |             |           |   |   |   |               |             |
|            |                                                                               |             | _                     |                    |                 |            |                      |           |             |             |              |                  |      |             |           |   |   |   |               |             |
|            |                                                                               | Back        | isnace se             | nds AH             |                 | Z Lise Wir | adows PA             | гн        | Termina     | l type: vt  | erm          | ~                |      |             | <u>,</u>  |   |   |   |               |             |
|            |                                                                               |             | terminal o            | utput to:          |                 |            | aono m               |           | P           | aste delay  | r: Auto      | ~                |      | •           | ∽ _       |   |   |   |               |             |
|            | Syntax highlighting: Standard keywords (OK/warning/error/)                    |             |                       |                    |                 |            |                      |           |             |             |              |                  |      |             |           |   |   |   |               |             |
|            |                                                                               |             |                       |                    |                 |            |                      |           |             |             |              |                  |      |             |           |   |   |   |               |             |
|            |                                                                               |             |                       |                    |                 |            |                      |           |             |             |              |                  |      |             |           |   |   |   |               |             |
|            |                                                                               |             |                       |                    |                 |            | OK                   |           | 🙁 Cai       | ncel        |              |                  |      |             |           |   |   |   |               |             |
|            |                                                                               |             |                       |                    |                 |            | - on                 |           | • • • •     |             |              |                  |      |             |           |   |   |   |               |             |
|            |                                                                               |             |                       |                    |                 |            |                      |           |             |             |              |                  |      |             |           |   |   |   |               |             |

Рисунок 4 – Утилита MobaXtrem

Внимание! В списке доступных скоростей отсутствует нужная скорость. Поэтому её необходимо ввести вручную в поле Speed (bps) скорость, равную 1500000 (1,5 Mbps).

2.2.4 После этого перейти во вкладку «Terminal settings» и снять флажок «Backspace sends ^H». Затем нажать ОК. Если соединение установлено, появляется черное окно терминала справа. Далее нажать Enter, после чего появится приглашение командной строки в каталог «/root».

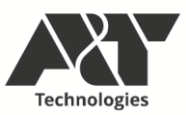

2.2.5 В этом каталоге находятся два скрипта изменения IP портов ETH1 и ETH2. Чтобы изменить параметры порта ETH1, необходимо ввести в поле командной строки «./eth1.sh» и нажать Enter. При наличии соединения порта с сетью будет выведен текущий IP адрес, затем будет предложено ввести новый. Далее необходимо будет ввести даteway IP.

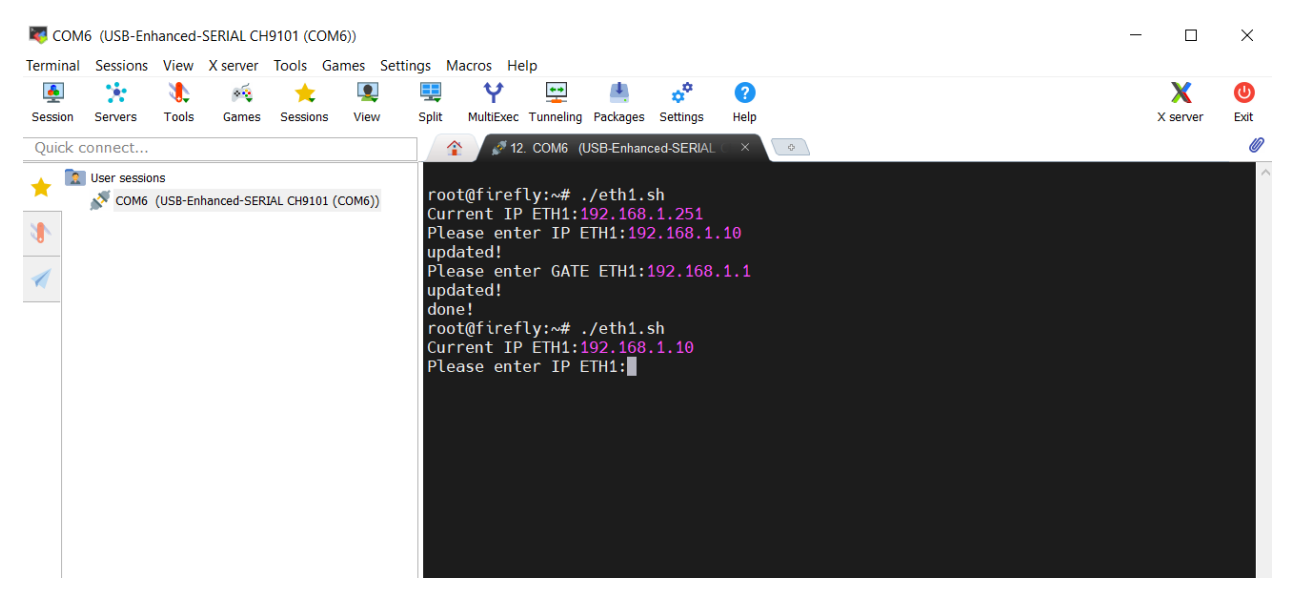

Рисунок 5 – Изменение параметров порта

2.2.6 При корректном вводе в командной строке появится сообщение «done!» и новые параметры применятся сразу без перезагрузки ПЛК. Аналогично настраиваются параметры порта ETH2 через скрипт eth2.sh.

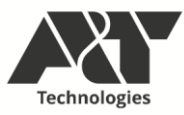

## 3 ПОДКЛЮЧЕНИЕ МОДУЛЕЙ К15

#### 3.1 Добавление модулей К15

3.1.1 Для работы с модулями К15 необходимо нажать правой кнопкой мыши на объект «Device (K15.LX1)» в дереве проекта и выбрать «Добавить устройство...». В директории «Промышленные сети > CANbus» выбрать объект CANbus и двойным щелчком добавить его в дерево проекта. Закрыть окно добавления устройств.

| CANbus_1                           |              |                    |                                                      |          |                 |
|------------------------------------|--------------|--------------------|------------------------------------------------------|----------|-----------------|
| йствие                             |              |                    |                                                      |          |                 |
| Добавить устройство 🕜 Встави       | пь устрой    | тво 🔘 Подключ      | ить устройств                                        | о 🔘 Обно | вить устройств  |
|                                    |              | 1                  |                                                      |          |                 |
| рока для полнотекстового поиска    |              | Поставщик          | <all th="" vendors<=""><th>&gt;</th><th>~</th></all> | >        | ~               |
| мя                                 | Пос          | тавщик             |                                                      | Версия   | Описание:       |
| 1 Разн.                            |              |                    |                                                      |          |                 |
| Промышленные сети (fieldbus        | )            |                    |                                                      |          |                 |
| CANbus                             |              |                    |                                                      |          |                 |
| CANbus                             | 3S - 1       | Smart Software Sol | utions GmbH                                          | 3.5.17.0 | Needed for a    |
| NetX CANbus                        | 3S - 1       | Smart Software Sol | utions GmbH                                          | 3.5.17.0 | CANbus on a     |
| 🖲 🔐 🔐 Ethercat                     |              |                    |                                                      |          |                 |
| 🗉 🕮 Ethernet-адаптер               |              |                    |                                                      |          |                 |
| 🐵 👄 Ethernet/IP                    |              |                    |                                                      |          |                 |
| 🗉 🚮 Home&Building Automation       |              |                    |                                                      |          |                 |
| 🗄 📲 💷 Modbus                       |              |                    |                                                      |          |                 |
| Profibus                           |              |                    |                                                      |          |                 |
| 🗷 🎹 Profinet IO                    |              |                    |                                                      |          |                 |
| • S sercos                         |              |                    |                                                      |          |                 |
|                                    |              |                    |                                                      |          | >               |
|                                    |              |                    |                                                      |          | 2               |
|                                    |              |                    |                                                      |          |                 |
|                                    | _            |                    |                                                      | _        |                 |
| Группировать по категориям         | ] Отобража   | ать все версии (дл | я экспертов)                                         | Показат  | гь устаревшие в |
|                                    |              |                    |                                                      |          |                 |
| MMg: CANbus                        |              |                    |                                                      |          |                 |
| Производитель: 3S - Smart          | Software So  | olutions GmbH      |                                                      |          |                 |
| Fpynna: CANbus<br>Bencus: 3 5 17 0 |              |                    |                                                      |          |                 |
| Номер модели:                      |              |                    |                                                      |          | <b>S</b>        |
| Onucanne: Needed for all field     | busses which | h communicate ove  | r the CANBus, e                                      | .a.      |                 |

Рисунок 6 – Добавление CANbus

3.1.2 В дереве проекта двойным щелчком по объекту «CANbus (CANbus)» открыть вкладку «Общее» и установить скорость передачи 500 кбит/с.

3.1.3 Далее нажать правой кнопкой мыши на объект «CANbus (CANbus)» и, выбрав «Добавить устройство...», перейти в категорию «Промышленные сети (fieldbus) > CANopen > CANopenManager», выбрать объект «CANopen\_Manager» и двойным щелчком добавить его в дерево проекта. Закрыть окно добавления устройств.

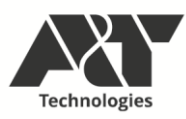

| 🗊 Добавить устройство                                                                                                    |                |                        |               |       |  |  |  |
|----------------------------------------------------------------------------------------------------|----------------|------------------------|---------------|-------|--|--|--|
| Имя: CANopen_Manager_1<br>Действие                                                                                                    |                |                        |               |       |  |  |  |
| Добавить устройство ОВставить устройст                                                                                                    | тво 🔿 Подключи | ть устройство 🛛 Об     | новить устрой | іство |  |  |  |
| Строка для полнотекстового поиска                                                                                                    | Поставщик      | <all vendors=""></all> |               | ~     |  |  |  |
| Имя<br>— Ш Промышленные сети (fieldbus)<br>— <b>cia</b> CANopen<br>— <b>cia</b> CANopen                                                                                                    | Поставщик      |                        | Версия        | C     |  |  |  |
|                                                                                                    | 3S - Smart So  | ftware Solutions GmbH  | 3.5.17.0      | c     |  |  |  |
| CANopen_Manager_SIL2                                                                                                    | 3S - Smart So  | ftware Solutions GmbH  | 3.5.17.0      | c     |  |  |  |
| <ul> <li>Сій Локальное устройство</li> <li>№ 31939</li> </ul>                                                                                                    |                |                        |               |       |  |  |  |
| < >>Группировать по категориям Отображать все версии (для экспертов) Показать устаревшие верс                                                                                                   |                |                        |               |       |  |  |  |
| Имя: CANopen_Manager           Производитель: 35 - Smart Software Sol           Группы: CANopen_Manager           Версия: 3.5. 17.0           Номер модели:           Описание: CANopen Manager | lutions GmbH   |                        | <b>S</b>      |       |  |  |  |

Рисунок 7 – Добавление CANopen\_Manager

3.1.4 В дереве проекта двойным щелчком по объекту «CANopen\_Manager (CANopen\_Manager)» открыть вкладку «CANopen Соотнесение входов/выходов» и выбрать в опциях цикла шины «MainTask».

3.1.5 Теперь можно добавлять модули К15. Для этого необходимо нажать правой кнопкой мыши на объект «CANopen\_Manager (CANopen\_Manager)» и, выбрав «Добавить устройство...», перейти в категорию «Промышленные сети (fieldbus) > CANopen > Удаленное устройство», в которой выбрать те модули, которые установлены в корзину. Модули можно выбрать последовательно по одному, не закрывая окна выбора устройств, двойным щелчком добавляя каждый модуль в дерево проекта

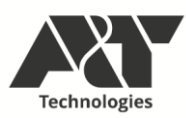

| 🗊 Добавить устройство                                                                                                    |           |                        |   |        |  |  |  |  |
|----------------------------------------------------------------------------------------------------|-----------|------------------------|---|--------|--|--|--|--|
| Имя: K15_AI8_1<br>Действие                                                                                                    |           |                        | ] |        |  |  |  |  |
| Добавить устройство О Вставить устройство Подключить устройство     Обновить устройство     Обновить устройство |           |                        |   |        |  |  |  |  |
| Строка для полнотекстового поиска р                                                                                                    | Поставщик | <all vendors=""></all> | • | $\sim$ |  |  |  |  |
| Image: Second Second   |           |                        |   |        |  |  |  |  |
| ✓ Группировать по категориям Отображать все версии (для экспертов) Показать устаревшие верс<br>Имя: К15_АІ8<br>Производитель: А&Т<br>Группы: Уаленное устройство<br>Версия: Revision = 16 #00000001, File Version = 100.0                                                                                                    |           |                        |   |        |  |  |  |  |
| Описание: Импортировано из K15_AI8.eds                                                                                                    |           |                        | 2 |        |  |  |  |  |

#### Рисунок 8 – Добавление модулей

3.1.6 После того, как модули выбраны, нужно настроить каждый из них в дереве проекта. Для этого необходимо двойным щелчком перейти во вкладку «Общее» модуля и убедиться в совпадении назначенного ID узла и фактически установленного адреса модуля с помощью DIP переключателей (см. п. 4.1. Присваивание адресов DIP). Затем во вкладке «CANopen Coorнесение входов/выходов» установить параметр обновления переменных в значение «Вкл.2 (всегда в задаче цикла шины)». Произвести данные действия для каждого из модулей.

3.1.7 После этого можно привязывать переменные проекта к сигналам модулей. Для этого необходимо перейти во вкладку «CANopen Coorнecenue входов/выходов» модуля и в поле нужного канала модуля произвести соотнесение, дважды кликнув на пустую область первого столбца. Затем, нажав кнопку «…», указать переменную из нужного объекта, к которой будет привязан сигнал модуля.

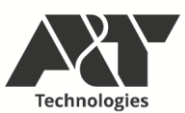

| бщее                            | Найти                 | Φν          | льтр Пока | азать все |       |         | <ul> <li>Добавить ФБ для І</li> </ul> | О-канала 🔭 Перейти к экземпл      |
|---------------------------------|-----------------------|-------------|-----------|-----------|-------|---------|---------------------------------------|-----------------------------------|
| DO                              | Переменная            | Соотнесение | Канал     | Адрес     | Тип   | Единица | Описание                              |                                   |
|                                 | Application.GVL.test1 | <b>~</b>    | CH1_IN    | %ID0      | UDINT |         |                                       |                                   |
| 0                               | Application.GVL.test2 | <b>~</b>    | CH2_IN    | %ID1      | UDINT |         |                                       |                                   |
|                                 |                       |             | CH3_IN    | %ID2      | UDINT |         |                                       |                                   |
| рнал                            | 🛞 - 🏘                 |             | CH4_IN    | %ID3      | UDINT |         |                                       |                                   |
|                                 |                       |             | CH5_IN    | %ID4      | UDINT |         |                                       |                                   |
| ореп соотнесение<br>108/выходов |                       |             | CH6_IN    | %ID5      | UDINT |         |                                       |                                   |
|                                 | 🕀 – 🏘                 |             | CH7_IN    | %ID6      | UDINT |         |                                       |                                   |
| lopen МЭК-объектов              | 🚊 - 🍫                 |             | CH8_IN    | %ID7      | UDINT |         |                                       |                                   |
|                                 |                       |             |           |           |       | Bo      | сегда обновлять переменные            | Вкл. 2 (всегда в задаче цикла шин |
|                                 |                       |             |           |           |       |         |                                       |                                   |

Рисунок 9 – Привязка переменных к модулю

Внимание! При первом подключении к модулю и загрузке проекта исполнение остановлено (Стоп), следовательно, шина CANbus также не запущена. Для запуска опроса модулей необходимо запустить исполнение (Отладка > Старт).

## 3.2 Присваивание адресов DIP

3.2.1 Адреса модулей на шине должны быть уникальными для каждого из модулей и находиться в диапазоне от 1 до 126. Для задания адреса используются переключатели DIP на боковой стенке.

3.2.2 В случае, если используются модули с 4 DIP переключателями, где 3 из них задают адрес, для увеличения количества модулей на шине используется механизм шифтинга адресов. Это позволяет использовать до 7 модулей каждого типа в одной корзине. Для интерпретации установленного адреса DIP и присвоенного ID адреса необходимо руководствоваться таблицей ниже.

| Положение<br>DIP | AI8 | DI16 | AO2 | DO16 | DI4 NAMUR |
|------------------|-----|------|-----|------|-----------|
| 1                | 1   | 11   | 21  | 31   | 41        |
| 2                | 2   | 12   | 22  | 32   | 42        |
| 3                | 3   | 13   | 23  | 33   | 43        |
| 4                | 4   | 14   | 24  | 34   | 44        |
| 5                | 5   | 15   | 25  | 35   | 45        |
| 6                | 6   | 16   | 26  | 36   | 46        |
| 7                | 7   | 17   | 27  | 37   | 47        |

3.2.3 В случае применения модулей с 8 DIP переключателями шифтинг не применяется, и адреса DIP соответствуют адресам ID.

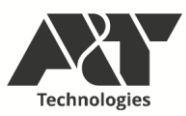

## 4 MODBUS RTU/ASCII

#### 4.1 Создание соединения Modbus RTU/ASCII

4.1.1 Для создания соединения необходимо в дереве проекта добавить устройство «Modbus\_COM», которое обеспечивает обмен по выбранному порту RS485/RS232. Нажать правой кнопкой мыши на объект «Device (K15.LX1)» в дереве проекта и выбрать «Добавить устройство...». В директории «Промышленные сети (fieldbus) > Modbus > Порт Modbus Serial» выбрать объект «Modbus COM» и двойным щелчком добавить его в дерево проекта. Закрыть окно добавления устройств.

| вие<br>Бавить устройство О Вставить                                                                                                    | устройство 🔿 Полклю                                                                                                    | чить устройств                                                                                                    | О Обно                                                                                                    | вить устройст                                                                                                    |
|----------------------------------------------------------------------------------------------------|----------------------------------------------------------------------------------------------------|----------------------------------------------------------------------------------------------------|----------------------------------------------------------------------------------------------------|----------------------------------------------------------------------------------------------------|
| а для полнотекстового поиска                                                                                                    | Поставщик                                                                                                    | <all th="" vendors<=""><th>\$&gt;</th><th>~</th></all>                                                                                                    | \$>                                                                                                    | ~                                                                                                    |
|                                                                                                    | Поставщик                                                                                                    |                                                                                                    | Версия                                                                                                    | Описані ^                                                                                                    |
| Controls Control Control Cont |                                                                                                    |                                                                                                    |                                                                                                    |                                                                                                    |
| Modbus COM                                                                                                    | 3S - Smart Software So                                                                                                    | lutions GmbH                                                                                                    | 3.5.16.0                                                                                                    | A serial C                                                                                                    |
| Profibus<br>Profinet IO                                                                                                    |                                                                                                    |                                                                                                    |                                                                                                    | ~                                                                                                    |
|                                                                                                    | Modbus_COM<br>вие<br>Saвить устройство Всгавить<br>з для полнотекстового поиска<br>Разн.<br>Пронышленные сети (fieldbus)<br>- CM CANbus<br>- CM CANbus<br>- Ethernet-ддаптер<br>- Ethernet/IP<br>- Ethernet/IP<br>- Ethernet/IP<br>- Ethernet/IP<br>- Ethernet/IP<br>- Modbus Serial<br>- Modbus Serial<br>- Modbus COM<br>- Modbus COM<br>- Modbus COM | Modbus_COM<br>вие<br>Завить устройство Вставить устройство Подслю<br>з для полнотекстового поиска Поставщик<br>Поставщик<br>Разн.<br>Проньшленные сети (fieldbus)<br>См CANbus<br>См CANbus<br>Ethernet-ддаптер<br>Ethernet/IP<br>Home&Building Automation<br>III Modbus<br>Final Modbus Serial<br>Modbus COM 3S - Smart Software Sol<br>III Profileus | Modbus_COM<br>вие<br>Завить устройство Всгавить устройство Подилючить устройств<br>а для полнотекстового поиска Поставщик <ali vendors<br="">Поставщик <ali vendors<br="">Поставщик<br/>Разн.<br/>Проньшленные сети (fieldbus) -<br/>См CANbus<br/>См CANbus<br/>Еthernet-ддаптер<br/>Ethernet/IP<br/>Home&amp;Building Automation<br/>Modbus COM 35 - Smart Software Solutions GmbH<br/></ali></ali> | Модbus_СОМ           вие           Залля полнотекстового поиска         Поставщик         All vendors>           Поставщик         All vendors>           Поставщик         Версия           Разн.         Поставщик         Версия           См. САНьиз         См. САНьиз         См. САНьиз           Версия         Версия         Версия           Фанненные сети (fieldbus)         См. САНьиз         Версия           См. САНьиз         Версия         Версия           Версия         Версия         Версия           Версия         Версия         Версия           Версия         Версия         Версия           Версия         Версия         Версия           Версия         Версия         Версия           Версия         Версия         Версия           Версия         Версия         Версия           Версия         Версия         Версия           Версия         Версия         Версия           Версия         Версия         Версия           Версия         Версия         Версия           Версия         Версия         Версия           Версия         Версия         Версия |

Рисунок 10 – Добавление Modbus COM

4.1.2 В дереве проекта двойным щелчком по объекту «Modbus\_COM (Modbus COM)» открыть вкладку «Общее» и установить номер выбранного порта согласно таблице:

| Порт на ПЛК | СОМ-порт в проекте |
|-------------|--------------------|
| RS485-1     | 1                  |
| RS485-2     | 2                  |
| RS485-3     | 3                  |
| RS232       | 4                  |

4.1.3 Далее выбрать требуемую скорость передачи, четность, и количество бит.

Внимание! Максимальное число объектов «Modbus\_COM» не должно быть больше числа физических портов, то есть больше четырех. Каждый из четырех портов может выступать Master- либо Slave- устройством в любом сочетании.

#### 4.2 Slave RTU/ASCII

4.2.1 Для создания Slave соединения (когда модуль принимает запросы мастерузла) необходимо в дереве проекта добавить устройство «Modbus Serial Device». Нажать

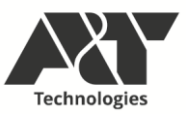

правой кнопкой мыши на объект «Modbus\_COM (Modbus COM)» в дереве проекта и выбрать «Добавить устройство...». В директории «Промышленные сети (fieldbus) > Modbus > Устройство Modbus Serial» выбрать объект «Modbus Serial Device» и двойным щелчком добавить его в дерево проекта. Закрыть окно добавления устройств.

| A: Modbus_Senal_Device                                                                                |                           |                        |          |              |
|----------------------------------------------------------------------------------------------------|---------------------------|------------------------|----------|--------------|
| цействие<br>)) Добавить устройство   ○ Вставить ус                                                    | <b>стройство</b> О Подклю | чить устройство        | О Обнови | ть устройств |
| трока для полнотекстового поиска                                                                      | Поставщик                 | <all vendors=""></all> |          | ~            |
| Лмя ☐ Промышленные сети (fieldbus) ☐ ■ ■ Modbus ☐ ■ ■ Macrep Modbus Serial ☐ ■ ■ Macrep Modbus Serial | Поставщик                 |                        | Версия   | Описани      |
|                                                                                                    | 35 - Smart Sortware       | Solutions GmbH         | 3.5.17.0 | A device t   |
|                                                                                                    |                           |                        |          |              |

Рисунок 11 – Добавление Modbus Serial Device

4.2.2 В дереве проекта двойным щелчком по объекту «Modbus\_Serial\_device (Modbus Serial Device)» открыть вкладку «Modbus Serial Device» и установить необходимые параметры устройства: ID (сетевой адрес Modbus), количество регистров хранения, входных регистров, дискретных битовых областей, а также смещения их адресов.

4.2.3 Во вкладке «Modbus Serial Device Соотнесение входов/выходов» установить параметр обновления переменных в значение «Вкл.2 (всегда в задаче цикла шины)». Затем выбрать в опциях цикла шины «MainTask».

4.2.4 После этого можно в этой же вкладке осуществить привязку переменных проекта к регистрам Modbus аналогично привязке переменных к сигналам модулей К15.

#### 4.3 Master RTU/ASCII

4.3.1 Для создания Master соединения (когда модуль передает запросы слейвузлам) необходимо в дереве проекта добавить устройство «Modbus Master, COM Port». Нажать правой кнопкой мыши на объект «Modbus\_COM (Modbus COM)» в дереве проекта

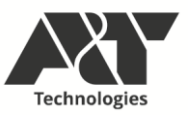

и выбрать «Добавить устройство...». В директории «Промышленные сети (fieldbus) > Modbus > Master Modbus Serial» выбрать объект «Modbus Master, COM Port» и двойным щелчком добавить его в дерево проекта. Закрыть окно добавления устройств.

| Добавить устройство                                                            |                     |                        |               | 2          |
|--------------------------------------------------------------------------------|---------------------|------------------------|---------------|------------|
| Имя: Modbus_Master_COM_Port                                                    |                     |                        |               |            |
| Действие                                                                       |                     |                        |               |            |
| <ul> <li>Добавить устройство</li> <li>Вставить устрой</li> </ul>               | ство 🔿 Подключи     | пь устройство 🤇        | ) Обновить у  | стройство  |
| Строка для полнотекстового поиска                                              | Поставщик           | <all vendors=""></all> |               | $\sim$     |
| Имя                                                                            | Поставщик           |                        | Версия        | Опис       |
| Промышленные сети (fieldbus)     Image: Modbus     Image: Macrop Modbus Serial |                     |                        |               |            |
| Modbus Master, COM Port                                                        | 3S - Smart Softwar  | e Solutions GmbH       | 3.5.17.0      | A devi     |
| ы⊢∎ы Устройство Modbus Serial                                                  |                     |                        |               |            |
| <                                                                              |                     |                        |               | >          |
| Группировать по категориям Отображ                                             | ать все версии (для | экспертов) 🔤 Г         | іоказать уста | ревшие вер |

Рисунок 12 – Добавление Modbus Master

4.3.2 В дереве проекта двойным щелчком по объекту «Modbus\_Master\_COM\_Port (Modbus Master, COM Port)» открыть вкладку «Общее» и установить параметры работы мастера. Также в этой вкладке необходимо установить флажок «Автоперезапуск соединения». Во вкладке «ModbusGenericSerialMaster Соотнесение входов/выходов» установить в опциях цикла шины «MainTask».

4.3.3 Затем нужно добавить слейв-узлы, которые предполагается опрашивать. Нажать правой кнопкой мыши на объект «Modbus\_Master\_COM\_Port (Modbus Master, COM Port)» в дереве проекта и выбрать «Добавить устройство…». В директории «Промышленные сети (fieldbus) > Modbus > Слейв Modbus Serial» выбрать объект «Modbus Slave, COM Port» и двойным щелчком добавить его в дерево проекта. Закрыть окно добавления устройств.

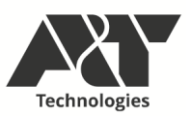

| 🕤 Добавить устройство                  |                     |                        |              |            | ×  |
|----------------------------------------|---------------------|------------------------|--------------|------------|----|
| Имя: Modbus_Slave_COM_Port_1           |                     |                        |              |            |    |
| Действие                               |                     |                        |              |            |    |
| Добавить устройство Вставить устрой    | ство 🔘 Подключи     | пь устройство 🌔        | Обновить     | устройство |    |
| Строка для полнотекстового поиска      | Поставщик           | <all vendors=""></all> |              | $\sim$     |    |
| Имя                                    | Поставщик           |                        | Версия       | Описа      |    |
| 🗏 🔟 Промышленные сети (fieldbus)       |                     |                        |              |            |    |
| 🗎 модрия Modpus                        |                     |                        |              |            |    |
| Modbus Slave, COM Port                 | 3S - Smart Software | Solutions GmbH         | 3.5.16.0     | A gener    |    |
|                                        |                     |                        |              |            |    |
|                                        |                     |                        |              |            |    |
|                                        |                     |                        |              |            |    |
|                                        |                     |                        |              |            |    |
|                                        |                     |                        |              |            |    |
| <                                      |                     |                        |              | >          |    |
|                                        |                     |                        |              |            |    |
|                                        |                     |                        |              |            |    |
| 🔽 Группировать по категориям 🗌 Отображ | ать все версии (для | экспертов) 🗌 Г         | Токазать уст | аревшие ве | po |
|                                        |                     |                        |              |            |    |

Рисунок 13 – Добавление слейв-узлов

4.3.4 После добавления узлов необходимо настроить каждый из них. В дереве проекта двойным щелчком по объекту «Modbus\_Slave\_COM\_Port (Modbus Slave, COM Port)» открыть вкладку «Общее» и установить параметры работы узла: адрес и таймаут ответа. Затем во вкладках «Канал Modbus Slave» и «Modbus Slave Init» добавить необходимые каналы чтения/записи регистров узла.

| Канал                  |                                                                            |
|------------------------|----------------------------------------------------------------------------|
| Имя                    | Channel 0                                                                  |
| Тип доступа            | Read Holding Registers (Код функции 3) — — — — — — — — — — — — — — — — — — |
| Триггер                | Цикл. 🗸 Время цикла (мс) 100                                               |
| Комментарий            |                                                                            |
| Регистр READ           |                                                                            |
| Сдвиг                  | 0x0000 ~                                                                   |
| Длина                  | 1                                                                          |
| Обработка оц           | вибок Сохранить посл. значен 🗸                                             |
|                        |                                                                            |
| Perистр WRITE          | E                                                                          |
| Регистр WRITE<br>Сдвиг | E 0x0000 V                                                                 |

Рисунок 14 – Добавление каналов чтения/записи регистров узла

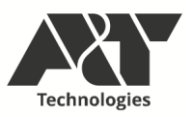

## 5 MODBUS TCP

#### 5.1 Создание соединения Modbus TCP

5.1.1 Для создания соединения необходимо в дереве проекта добавить устройство «Ethernet (Ethernet)», которое обеспечивает обмен по выбранному порту ETH1/ETH2. Для этого необходимо нажать правой кнопкой мыши на объект «Device (K15.LX1)» в дереве проекта и выбрать «Добавить устройство...». В директории «Промышленные сети (fieldbus) > Ethernet-адаптер» выбрать объект «Ethernet» и двойным щелчком добавить его в дерево проекта. Закрыть окно добавления устройств.

| добавить устроиство<br>ня: Ethernet<br>Действие<br>Добавить устройство Вставить                                                                                                    | устройс | ство 🔿 Подкля     | очить устройств                                        | о Обна   | овить устройство |
|----------------------------------------------------------------------------------------------------|---------|-------------------|--------------------------------------------------------|----------|------------------|
| Строка для полнотекстового поиска                                                                                                    |         | Поставщик         | <all th="" vendors<=""><th>\$&gt;</th><th>~</th></all> | \$>      | ~                |
| Имя                                                                                                    | Пос     | тавщик            |                                                        | Версия   | Описані ^        |
| Burge Ethercat     Ethercat     Ethernet-agantep     Different     Ethernet/IP     Different/IP     Different/IP     Different/IP     Different/IP     Different/IP     Different/IP     Different/IP | 3S - 1  | Smart Software S  | olutions GmbH                                          | 3.5.17.0 | Ethernet         |
| Forofibus     Forofinet IO                                                                                                    |         |                   |                                                        |          |                  |
| in S sercos                                                                                                    |         |                   |                                                        |          | >                |
| 🛛 Группировать по категориям 🔲 О                                                                                                    | тобража | ать все версии (д | іля экспертов)                                         | Показат  | гь устаревшие в  |

Рисунок 15 – Добавление Ethernet

5.1.2 В дереве проекта двойным щелчком по объекту «Ethernet (Ethernet)» открыть вкладку «Конфигурация ethernet» и установить интерфейс сети, соответствующий выбранному порту, согласно таблице:

| Порт на ПЛК | Интерфейс в проекте |
|-------------|---------------------|
| ETH1        | eth0                |
| ETH2        | eth1                |

5.1.3 Для этого нажать на кнопку «…» и выбрать нужный интерфейс в открывшемся окне «Сетевые адаптеры». Поля IP адреса, маски сети и шлюза по умолчанию будут прочитаны из ПЛК и вставлены в конфигурацию Ethernet.

Внимание! Для того, чтобы данные об интерфейсах загрузились, необходимо предварительно убедиться в успешном соединении с модулем. Затем отключиться от модуля. При нажатии кнопки «…» подключение установится автоматически.

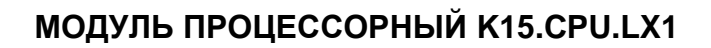

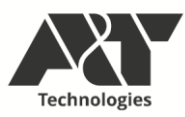

#### 5.2 Server TCP

5.2.1 Создание сервера Modbus TCP похоже на создание Slave RTU. Для создания Server TCP (когда модуль принимает запросы клиентов TCP) необходимо в дереве проекта добавить устройство «ModbusTCP Slave Device». Для чего необходимо нажать правой кнопкой мыши на объект «Ethernet (Ethernet)» в дереве проекта и выбрать «Добавить устройство...». В директории «Промышленные сети (fieldbus) > Modbus > Слейв-устройство ModbusTCP slave Device» и двойным щелчком добавить его в дерево проекта. Закрыть окно добавления устройств.

| 🌃 Добавить устройство                                                 |                   |                        |              | ×           |
|-----------------------------------------------------------------------|-------------------|------------------------|--------------|-------------|
| Имя: ModbusTCP_Slave_Device<br>Действие                               |                   |                        |              |             |
| Добавить устройство О Вставить устройс                                | тво 🔘 Подключ     | ить устройство         | Обновить ус  | тройство    |
| Имя<br>В- Промышленные сети (fieldbus)                                | Поставщик         | <ail vendors=""></ail> | Версия       | Опи         |
| ⊕- Ethernet/IP     ⊡- IIIII Modbus     ⊕- IIIII Macrep Modbus TCP     |                   |                        |              |             |
| Слейв-устройство ModbusTCP     ModbusTCP Slave Device     Profinet IO | 3S - Smart Softv  | vare Solutions GmbH    | 3.5.17.0     | A de        |
|                                                                       |                   |                        |              |             |
| <                                                                     |                   |                        |              | >           |
| Пруппировать по категориям П Отобража                                 | ть все версии (лл | я экспертов) 🗍 По      | казать устар | евшие веро  |
|                                                                       | in the papers (p) |                        |              | to and bepe |

Рисунок 16 – Добавление Modbus TCP Slave Device

5.2.2 В дереве проекта двойным щелчком по объекту «ModbusTCP\_Slave\_Device (ModbusTCP Slave Device)» открыть вкладку «Страница конфигурации» и установить необходимые параметры устройства: порт, количество регистров хранения, входных регистров, дискретных битовых областей, а также смещения их адресов.

5.2.3 Во вкладке «Modbus TCP Slave Device Соотнесение входов/выходов» установить параметр обновления переменных в значение «Вкл.2 (всегда в задаче цикла шины)». Затем выбрать в опциях цикла шины «MainTask».

5.2.4 После этого можно в этой же вкладке осуществить привязку переменных проекта к регистрам Modbus аналогично привязке переменных к сигналам модулей К15.

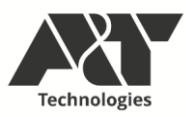

## 5.3 Client TCP

5.3.1 Создание клиента Modbus TCP похоже на создание Master RTU. Для создания клиент-соединения (когда модуль передает запросы серверу TCP) необходимо в дереве проекта добавить устройство «Modbus TCP Master». Для этого необходимо нажать правой кнопкой мыши на объект «Ethernet (Ethernet)» в дереве проекта и выбрать «Добавить устройство...». В директории «Промышленные сети (fieldbus) > Modbus > Master Modbus TCP » выбрать объект «Modbus TCP Master» и двойным щелчком добавить его в дерево проекта. Закрыть окно добавления устройств.

| Modbus_ICP_Master_1                                                                                      |                   |                        |             |        |
|----------------------------------------------------------------------------------------------------|-------------------|------------------------|-------------|--------|
| цействие<br>)) Добавить устройство                                                                       | тройство 🔿 Подклю | чить устройство 🛛      | Обновить ус | тройст |
| трока для полнотекстового поиска                                                                         | Поставщик         | <all vendors=""></all> |             | ~      |
| Имя                                                                                                    | Поставщик         |                        | Версия      | Опи    |
| 🗏 🕤 Промышленные сети (fieldbus)                                                                         |                   |                        |             |        |
| thernet/IP                                                                                               |                   |                        |             |        |
| Houses                                                                                                   |                   |                        |             |        |
| Macrep Moubus TCP                                                                                        |                   |                        |             |        |
| Modbus TCP Master                                                                                        | 3S - Smart Sof    | tware Solutions GmbH   | 3.5.17.0    | A de   |
| Modbus TCP Master<br>Моdbus TCP Master<br>Киф Слейв-устройство ModbusT                                   | 3S - Smart Sof    | tware Solutions GmbH   | 3.5.17.0    | A de   |
| Модрия ТСР Modbus TCP Master     Подрия Слейв-устройство ModbusT     Profinet IO                         | 3S - Smart Sof    | tware Solutions GmbH   | 3.5.17.0    | A de   |
| Ш Machep Housus TCP<br>Modbus TCP Master<br>Ш Ш Слейв-устройство ModbusT<br>Ш Profinet IO                | 3S - Smart Sof    | tware Solutions GmbH   | 3.5.17.0    | A de   |
| Modbus TCP Master                                                                                        | 3S - Smart Sof    | tware Solutions GmbH   | 3.5.17.0    | A de   |
| Macrep Modbus TCP<br>Modbus TCP Master<br>Эник Слейв-устройство ModbusT<br>Эник Слейв-устройство ModbusT | 3S - Smart Sof    | tware Solutions GmbH   | 3.5.17.0    | A de   |
| Macrep Modbus TCP Master                                                                                 | 3S - Smart Sof    | tware Solutions GmbH   | 3.5.17.0    | A der  |

## Рисунок 17 – Добавление Modbus TCP Master

5.3.2 В дереве проекта двойным щелчком по объекту «Modbus\_TCP\_Master (Modbus TCP Master)» открыть вкладку «Общее» и установить параметры работы мастера. Также в этой вкладке необходимо установить флажок «Автоподключение». Во вкладке «ModbusTCPMaster Соотнесение входов/выходов» установить в опциях цикла шины «MainTask».

5.3.3 Затем нужно добавить слейв-узлы, которые предполагается опрашивать. Для чего необходимо нажать правой кнопкой мыши на объект «Modbus\_TCP\_Master (Modbus TCP Master)» в дереве проекта и выбрать «Добавить устройство...». В директории «Промышленные сети (fieldbus) > Modbus > Слейв Modbus TCP» выбрать объект «Modbus TCP Slave» и двойным щелчком добавить его в дерево проекта. Закрыть окно добавления устройств.

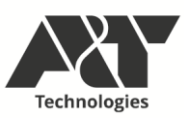

| Modbus_ICP_Slave_2                                        |                         |                                                       |          |                             |
|-----------------------------------------------------------|-------------------------|-------------------------------------------------------|----------|-----------------------------|
| иствие<br>Добавить устройство 🔵 Вставить                  | устройство 🔿 Подклю     | чить устройство                                       | Обно     | вить у <mark>стройст</mark> |
| рока для полнотекстового поиска                           | Поставщик               | <all th="" vendors:<=""><th>&gt;</th><th>~</th></all> | >        | ~                           |
| Iмя<br>Промышленные сети (fieldbus)                       | Поставщик               |                                                       | Версия   | Описание:                   |
| Слейв Modbus TCP     Modbus TCP Slave                     | 35 - Smart Software So  | lutions GmbH                                          | 3 5 16 0 | A generic Mo                |
|                                                           |                         |                                                       |          |                             |
|                                                           |                         |                                                       |          | >                           |
| ] Группировать по категориям 🔲 О<br>Имя: Modbus TCP Slave | тображать все версии (д | ля экспертов)                                         | Показат  | »<br>љ устаревшие           |

Рисунок 18 – Добавление слейв-узлов

5.3.4 После добавления узлов необходимо настроить каждый из них. В дереве проекта двойным щелчком по объекту «Modbus\_TCP\_Slave\_(Modbus TCP Slave)» открыть вкладку «Общее» и установить параметры работы узла: IP-адрес, порт и таймаут ответа. Затем во вкладках «Канал Modbus Slave» и «Modbus Slave Init» добавить необходимые каналы чтения/записи регистров узла.

| (ana/i        |                                            |
|---------------|--------------------------------------------|
| Имя           | Channel 0                                  |
| Тип доступа   | Read Holding Registers (Код функции 3) 🛛 🗸 |
| Триггер       | Цикл. — Время цикла (мс) 100               |
| Комментарий   |                                            |
| Регистр READ  |                                            |
| Сдвиг         | 0x0000 ~                                   |
| Длина         | 1                                          |
| Обработка ош  | ибок Сохранить посл. значен ∨              |
| Регистр WRITE | E                                          |
| Сдвиг         | 0x0000 ~                                   |
|               |                                            |

Рисунок 19 – Добавление каналов чтения/записи регистров узла

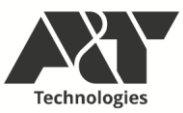

#### 6 РАБОТА С ОРС **UA**

6.1 ПЛК имеет встроенный ОРС UA сервер, позволяющий организовать обмен данными с удаленными клиентами ОРС UA.

6.2 Для того, чтобы осуществить подключение к серверу, сначала необходимо перевести ПЛК в анонимный режим работы (рисунок 20). При этом подключение к ПЛК не потребует ввода логина и пароля. Для это необходимо подключиться к ПЛК, используя логин/пароль firefly/firefly. Затем в дереве проекта перейти в меню «Сброс заводской устройства [Device]».

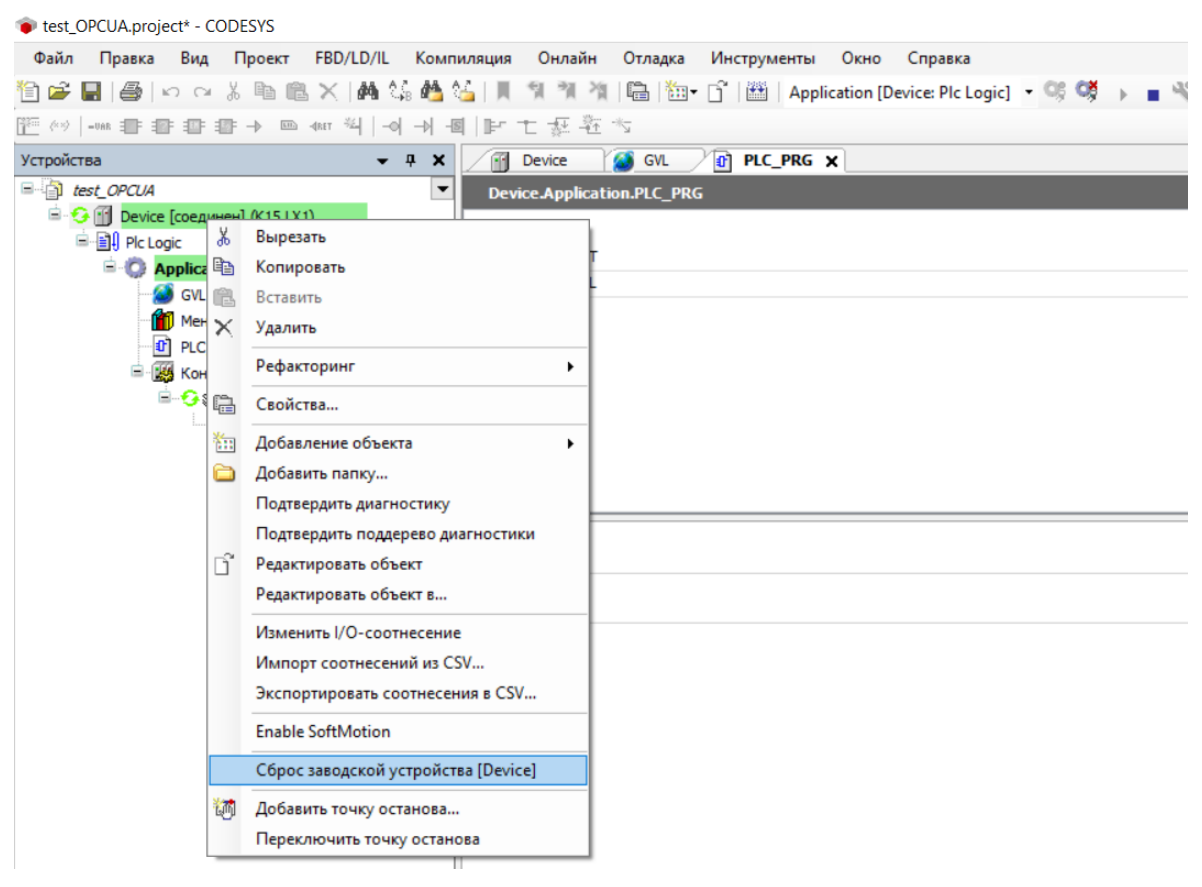

Рисунок 20 – Перевод ЛК в анонимный режим

6.3 В открывшемся окне необходимо снять все галочки, кроме «User Management». После этого произойдет отключение от ПЛК и переход в анонимный режим.

6.4 Далее необходимо в дереве проекта добавить элемент «Символьная конфигурация» (рисунок 21).

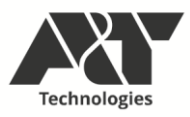

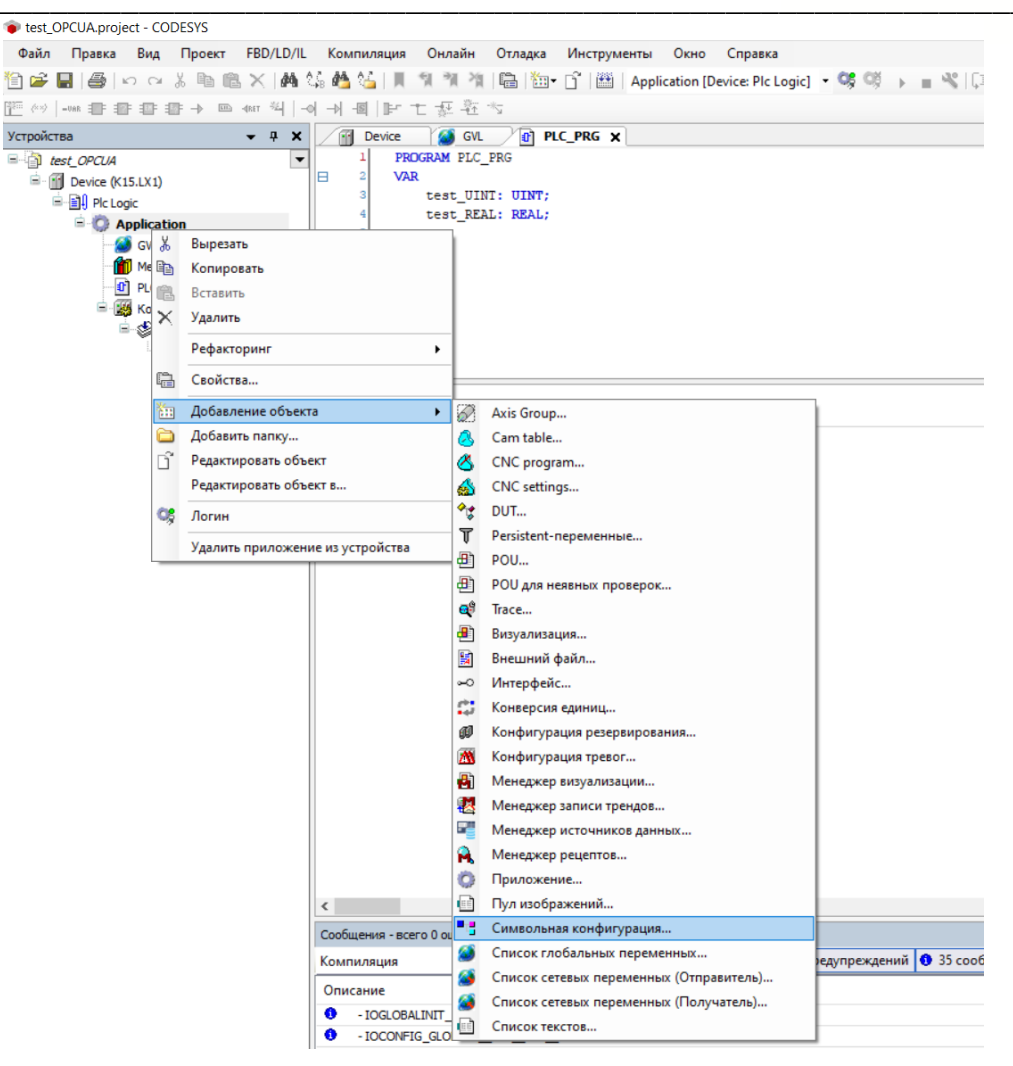

Рисунок 21 - Создание символьной конфигурации

6.5 В открывшемся окне символьной конфигурации можно выбрать переменные, отображаемые в структуру OPC UA, и доступные для чтения/записи клиентом (рисунок 22). Диагностические и служебные переменные будут добавлены автоматически.

| ¢   ∯ ≣⁺   | <b>.</b>  |
|------------|-----------|
| +≣ ₿   ¢   | <b>1</b>  |
|            | pane ( 11 |
|            |           |
| ия. Удали  | ть        |
| эмментарий |           |
|            |           |
|            |           |
| RN         | . Удали   |

Рисунок 22 - Привязка переменных

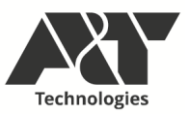

Внимание! При привязке структур можно выбрать те элементы структуры, которые необходимо отобразить. Это делается с помощью кнопки справа от структуры. По умолчанию будут отображены все элементы.

6.6 После компиляции и загрузки проекта в ПЛК можно осуществлять подключение к серверу ОРС UA. Адресная строка подключения имеет вид:

#### opc.tcp://[IP адрес]:4840

где **IP адрес** – IP адрес ПЛК, по которому будет осуществляться подключение.

По умолчанию для портов ETH1 и ETH2 анонимные подключения OPC UA должны осуществляться по адресам opc.tcp://192.168.1.251:4840 и opc.tcp://192.168.1.252:4840 соответственно.

При подключении клиент отобразит две структуры: DeviceSet и Server. Во вложенных элементах этих структур можно найти привязанные переменные (рисунок 23).

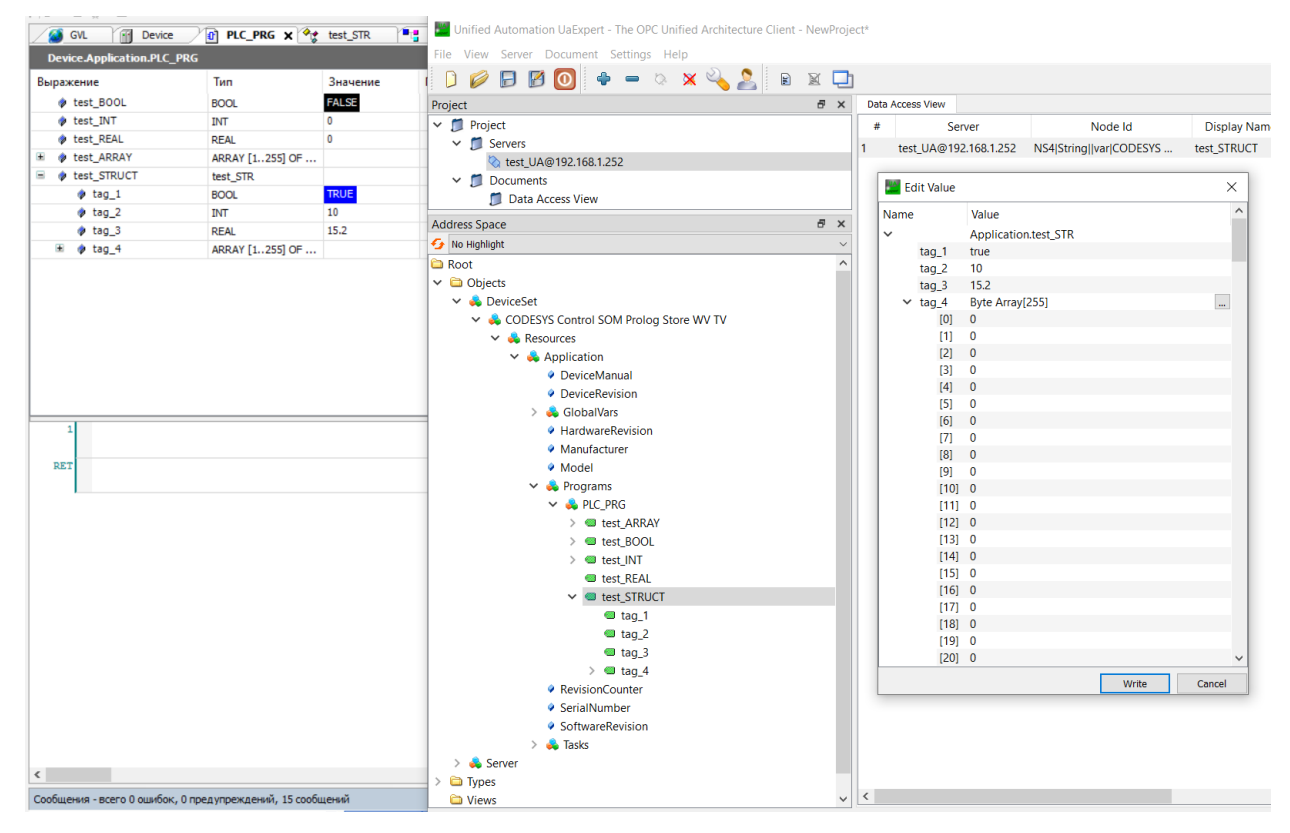

Рисунок 23 - Пример отображения переменных в клиенте UaExpert

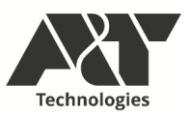

## 7 РАБОТА С БИБЛИОТЕКАМИ

#### 7.1 Подключение библиотек

7.1.1 Библиотеки предназначены для расширения функционала модуля, а также для упрощения реализации тех или иных частей проекта. Чтобы использовать библиотеку, необходимо ее подключить в свой проект. Для этого сначала библиотека добавляется в репозиторий библиотек Codesys.

7.1.2 Для этого необходимо перейти в «Инструменты > Репозиторий библиотек» и щелкнуть «Установить…». Указать расположение файла компилированной библиотеки. Закрыть окно «Репозиторий библиотек».

7.1.3 Чтобы подключить библиотеку, в дереве проекта дважды нажать на объект «Менеджер библиотек». В открывшемся окне нажать «Добавить библиотеку» и выбрать нужную библиотеку из репозитория.

| Библиотека                                                                                                    | ×                                                                                   |  |
|----------------------------------------------------------------------------------------------------|-------------------------------------------------------------------------------------|--|
| Введите строку для полнотекстового поиска во всех библиотеках                                                                                                    |                                                                                     |  |
| Библиотека<br>Application<br>Intern<br>System<br>System                                                                                                    | Компания                                                                            |  |
| Use Cases<br>Смешан.)<br>АbakPLCUtils                                                                                                    | Incomsystem                                                                         |  |
| [ CmpSysExec<br>[ IoDrvModem                                                                                                    | Production association OWEN<br>Production association OWEN                          |  |
| - L. IVKAbakUtils<br>- L. K15_LX1_gpio                                                                                                    | Incomsystem<br>A&T                                                                  |  |
| K15_LX1_retain  Modbus TCP Slave Library                                                                                                    | A&T<br>OWEN                                                                         |  |
| With the second second se | Production association OWEN Production association OWEN Production association OWEN |  |
| - U OwenWatchdog                                                                                                    | Production association OWEN Production association OWEN                             |  |
| Дополнительно                                                                                                    | Production association OWEN V OK OTMEHa                                             |  |

Рисунок 24 – Подключение библиотеки в проект

## 7.2 Библиотека К15\_LX1\_gpio

7.2.1 Данная библиотека реализует работу встроенных дискретных входов DI и дискретных выходов DO. Для использования в проекте доступны два функциональных блока библиотеки:

GET\_DI – возвращает состояние выбранного DI в формате BOOL;

SET\_DO – записывает состояние выбранного DO в формате BOOL.

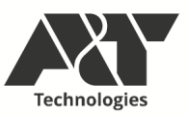

7.2.2 Для использования библиотеки необходимо разместить нужные

функциональные блоки в любом из программных модулей и привязать к соответствующим переменным.

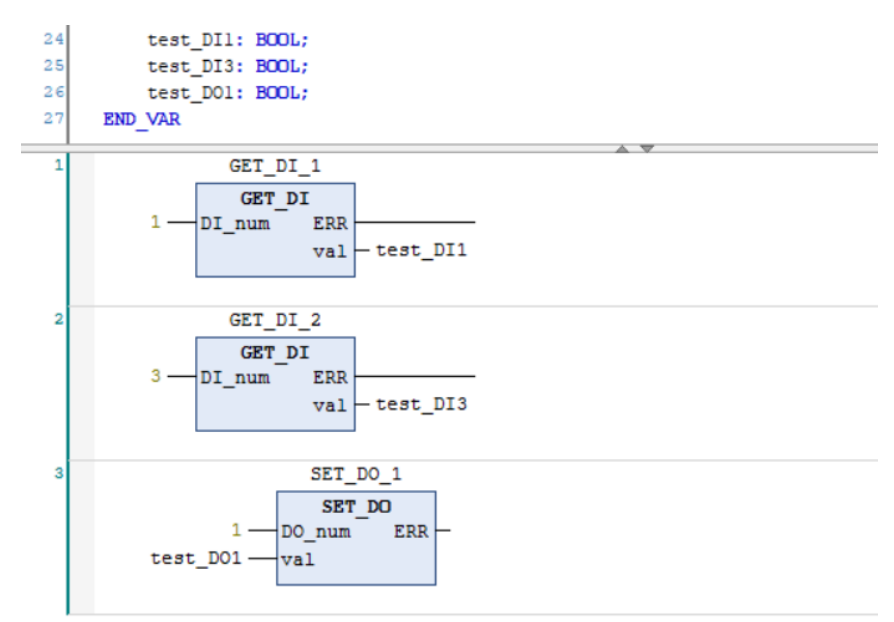

Рисунок 25 – Пример использования библиотекм K15\_LX1\_gpio

- 7.2.3 Параметры функционального блока GET\_DI:
  - DI\_num номер канала DI (1..3),
  - val состояние канала (TRUE/FALSE),
  - ERR ошибка получения состояния (TRUE/FALSE),
  - Параметры функционального блока SET\_DO:
  - DO\_num номер канала DO (1..2),
  - val состояние канала (TRUE/FALSE),
  - ERR ошибка записи состояния (TRUE/FALSE).

## 7.3 Библиотека K15\_LX1\_retain

7.3.1 Данная библиотека позволяет создавать retain/persistent переменные в файловой памяти модуля объемом 512 КБ. Для использования в проекте предусмотрен функциональный блок MAP\_RETAIN.

7.3.2 Параметры MAP\_RETAIN:

• variable – переменная (массив, структура и т.д.), которой необходимо присвоить тип retain/persistent. Размер массива или структуры не должен превышать 255 байт

• index – смещение в памяти ПЛК, по которому хранится значение переменной

• set\_def – устанавливает значение переменной равным значению по умолчанию. TRUE – установить значение

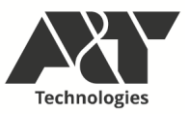

• mapped – выводит размер переменной (структуры) в байтах, размещенной в памяти

• next\_ind – выводит индекс, следующий за блоком сохраненной переменной (структуры)

• error – код ошибки блока. 0 – ошибок нет, 1 – ошибка чтения файловой памяти ПЛК, 2 – размер переменной (структуры) превышает 255 байт, 3 – выход за пределы файловой памяти.

| Device.Application.PLC_PRG                                                                                                    |                      |          |  |  |
|----------------------------------------------------------------------------------------------------|----------------------|----------|--|--|
| Выражение                                                                                                    | Тип                  | Значение |  |  |
| MAP_RETAIN_0                                                                                                    | MAP_RETAIN           |          |  |  |
| MAP_RETAIN_1                                                                                                    | MAP_RETAIN           |          |  |  |
| MAP_RETAIN_2                                                                                                    | MAP_RETAIN           |          |  |  |
| MAP_RETAIN_3                                                                                                    | MAP_RETAIN           |          |  |  |
| 🗄 < MAP_RETAIN_4                                                                                                    | MAP_RETAIN           |          |  |  |
| test_BOOL                                                                                                    | BOOL                 | TRUE     |  |  |
| <pre> test_INT </pre>                                                                                                    | INT                  | -150     |  |  |
| test_REAL                                                                                                    | REAL                 | 15.4     |  |  |
| 🗉 🧳 test_ARRAY                                                                                                    | ARRAY [1255] OF BYTE |          |  |  |
| Image: Image: | test_STR             |          |  |  |
| def_flag                                                                                                    | BOOL                 | FALSE    |  |  |

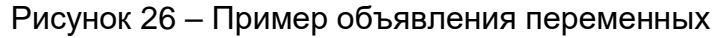

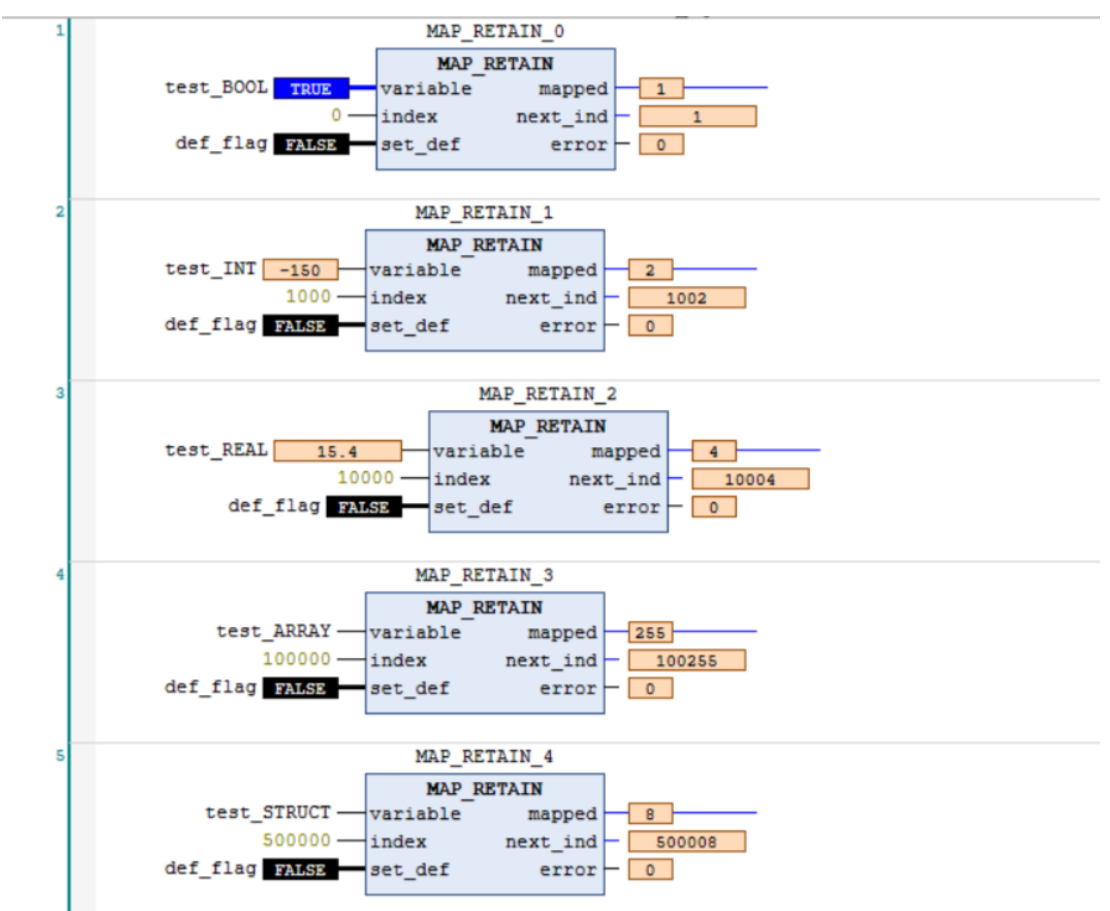

Рисунок 27 – Пример использования библиотеки К15 – LX1\_retain

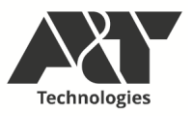

#### 7.3.3 Рекомендации по использованию библиотеки:

- Не допускать наложения областей сохранения переменных (структур), индекс следующего блока MAP\_RETAIN не должен быть меньше значения next\_ind предыдущего.
- Обращать внимание на размер mapped сохраняемой структуры. Он может быть больше суммы элементов структуры ввиду механизма выравнивания данных.
- Для экономии оперативной памяти и увеличения быстродействия стараться уменьшать количество блоков MAP\_RETAIN. Для этого группировать переменные retain в массивы или структуры.
- Значения по умолчанию указываются обычным способом при объявлении переменных как начальные значения. При выставлении входа set\_def = TRUE блока MAP\_RETAIN происходит принудительная перезапись на эти значения. Для возможности дальнейшей записи в переменные необходимо вернуть значение set\_def в состояние FALSE.

• Обратить внимание, что все переменные и структуры, переданные блокам MAP\_RETAIN, являются PERSISTENT. Поэтому при перезаписи проекта те значения, индексы которых не изменились, сохранятся. Для возврата значений к умолчанию использовать вход set\_def.

#### 7.4 Библиотека К15\_LX1\_iec104

Библиотека реализует возможность обмена с сервером по протоколу МЭК 60870-5-104.

Для подключения к удаленному узлу необходимо добавить ФБ CLIENT\_104 (рисунок 28).

Параметры CLIENT\_104:

enable – запускает/останавливает попытки соединения

IP1..IP4 – адрес TCP удаленного узла

port – порт TCP удаленного узла

СА – адрес точки удаленного узла

recon\_tout – таймаут попыток переподключения к удаленному узлу

tag\_put – флаг отправки команды записи (телеуправления)

tag\_index – начальный индекс регистра для записи

tag\_len – количество регистров для записи

connected – флаг подключения к узлу

error – ошибка ФБ.

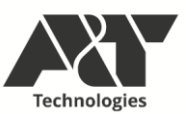

| Device.Application.PLC_PRG         |            |          |   |
|------------------------------------|------------|----------|---|
| Выражение                          | Тип        | Значение | П |
|                                    | CLIENT_104 |          |   |
| 🚸 test1                            | BOOL       | TRUE     |   |
| test2                              | BOOL       | FALSE    |   |
| test3                              | BOOL       | TRUE     |   |
|                                    |            |          |   |
| 1 CLIENT_104_0                     | ▲ ▼        |          |   |
| CLIENT_104                         |            |          |   |
| 192 TP1 error NO EPDOD             |            |          |   |
|                                    |            |          |   |
| 1 — IP3                            |            |          |   |
| 163 — IP4                          |            |          |   |
| 2404 port                          |            |          |   |
| 153 — CA                           |            |          |   |
| 5000 reconn_tout                   |            |          |   |
| 4096 tag index                     |            |          |   |
| 7 tag len                          |            |          |   |
|                                    |            |          |   |
| 2                                  |            |          |   |
|                                    |            |          |   |
| pool[4096].SIQ.0 TRUE test1 TRUE   |            |          |   |
|                                    |            |          |   |
| 3                                  |            |          |   |
|                                    |            |          |   |
| poor(4097).510.0 34635 Cest2 64635 |            |          |   |
| 4                                  |            |          |   |
|                                    |            |          |   |
| pool[4098].SIQ.0 TRUE test3 TRUE   |            |          |   |
|                                    |            |          |   |

Рисунок 28 - Добавление ФБ клиента

При подключении библиотеки добавляется пул регистров pool[] размером 65536 элементов.

Структура каждого элемента имеет вид как на рисунке 29.

| Имя        | Тип  | Наследовано от | Адрес | Начальн. | Комментарий                                  |
|------------|------|----------------|-------|----------|----------------------------------------------|
| typeID     | BYTE |                |       |          | идентификатор типа                           |
| cause      | BYTE |                |       |          | причина передачи                             |
| SIQ        | BYTE |                |       |          | одноэлементные данные                        |
| DIQ        | BYTE |                |       |          | двухэлементные данные                        |
| value_R    | REAL |                |       |          | данные с плавающей точкой                    |
| value_W    | WORD |                |       |          | данные с плавающей точкой приведенные к word |
| QDS        | BYTE |                |       |          | качество данных с плавающей точкой           |
| time_ms    | UINT |                |       |          | метка времени мс                             |
| time_min   | BYTE |                |       |          | метка времени мин                            |
| time_hour  | BYTE |                |       |          | метка времени час                            |
| time_day   | BYTE |                |       |          | метка времени день                           |
| time_month | BYTE |                |       |          | метка времени месяц                          |
| time_year  | BYTE |                |       |          | метка времени год                            |

Рисунок 29 - Структура элемента пула

Пул заполняется автоматически согласно принятым пакетам от удаленного узла. Индекс пула соответствует параметру IOA принятого пакета, а структура элемента заполняется в зависимости от идентификатора типа. Поддерживаются следующие идентификаторы:

type\_M\_SP\_TB\_1: //одноэлементные с меткой времени

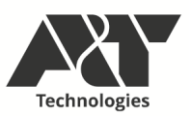

type\_M\_DP\_TB\_1: //двухэлементные с меткой времени type\_M\_ME\_TF\_1: //с плавающей точкой с меткой времени typeID\_t.type\_C\_SC\_NA\_1: //одноэлементная команда typeID\_t.type\_C\_SC\_TA\_1: //одноэлементная команда с меткой времени typeID\_t.type\_C\_DC\_NA\_1: //двухэлементная команда typeID\_t.type\_C\_DC\_TA\_1: //двухэлементная команда при передаче команды записи возможна отправка блока элементов пула размером

# от 1 до 7.

#### 7.5 Библиотека K15\_LX1\_service

Данная библиотека предоставляет расширенные информационные и диагностические данные о ПЛК и корзине модулей ввода-вывода.

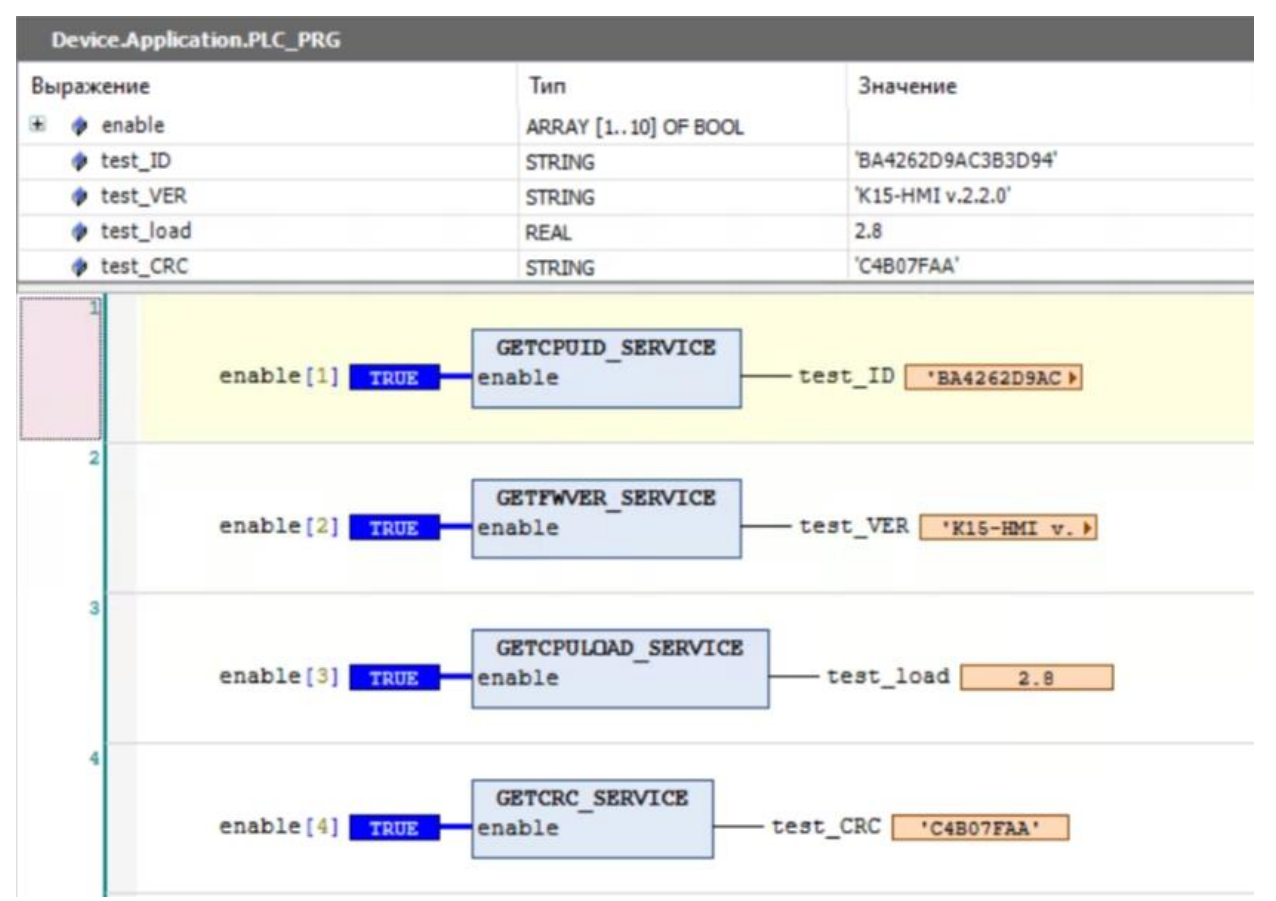

Рисунок 30 - Использование информационных функций

Библиотека состоит из следующих информационных функций (рисунок 30):

GETCPUID\_SERVICE – возвращает уникальный идентификационный номер процессора ПЛК. Возвращаемый тип: STRING.

GETFWVER\_SERVICE – возвращает версию установленного рантайма Codesys. Возвращаемый тип: STRING.

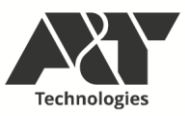

GETCPULOAD\_SERVICE – возвращает текущую загрузку процессора ПЛК в процентах. Возвращаемый тип: REAL.

Внимание! Ввиду особенностей работы функции GETCPULOAD\_SERVICE при периодическом вызове рекомендуется размещать ее в отдельном таске, так как она блокирует его выполнение на 2-3 сек.

GETCRC\_SERVICE – возвращает контрольную сумму прикладного ПО, загруженного в ПЛК. Возвращаемый тип: STRING.

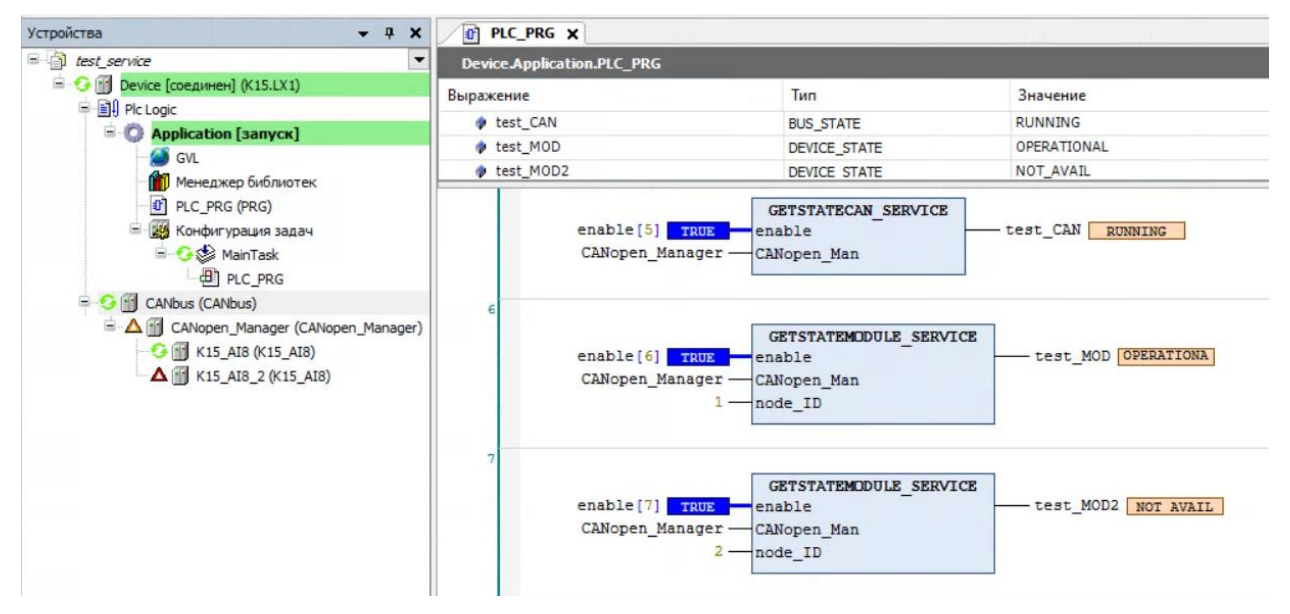

Рисунок 31 - Использование функций диагностики корзины

Для диагностики корзины модулей ввода-вывода предусмотрены функции (рисунок 31):

GETSTATECAN\_SERVICE – возвращает статус работы менеджера CANopen. Для корректной работы функции необходимо на входе CANopen\_Man указать используемый менеджер (по умолчанию CANopen\_Manager). Возвращаемое значение соответствует перечислению BUS\_STATE и принимает значения DISABLED, ERROR, RUNNING, STOPPED, UNKNOWN.

GETSTATEMODULE\_SERVICE – возвращает статус работы модуля с указанным node ID. Для корректной работы функции необходимо на входе CANopen\_Man указать используемый менеджер (по умолчанию CANopen\_Manager). Возвращаемое значение соответствует перечислению DEVICE\_STATE и принимает значения CONFIGURED, DISABLED, ERROR, NOT\_CONFIGURED, NOT\_FOUND, RUNNING, STOPPED, UNKNOWN. В случае, если node\_ID меньше 1 или больше 126, а также если модуль с таким ID не представлен в дереве проекта, функция возвращает UNKNOWN.

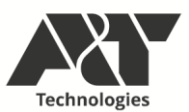

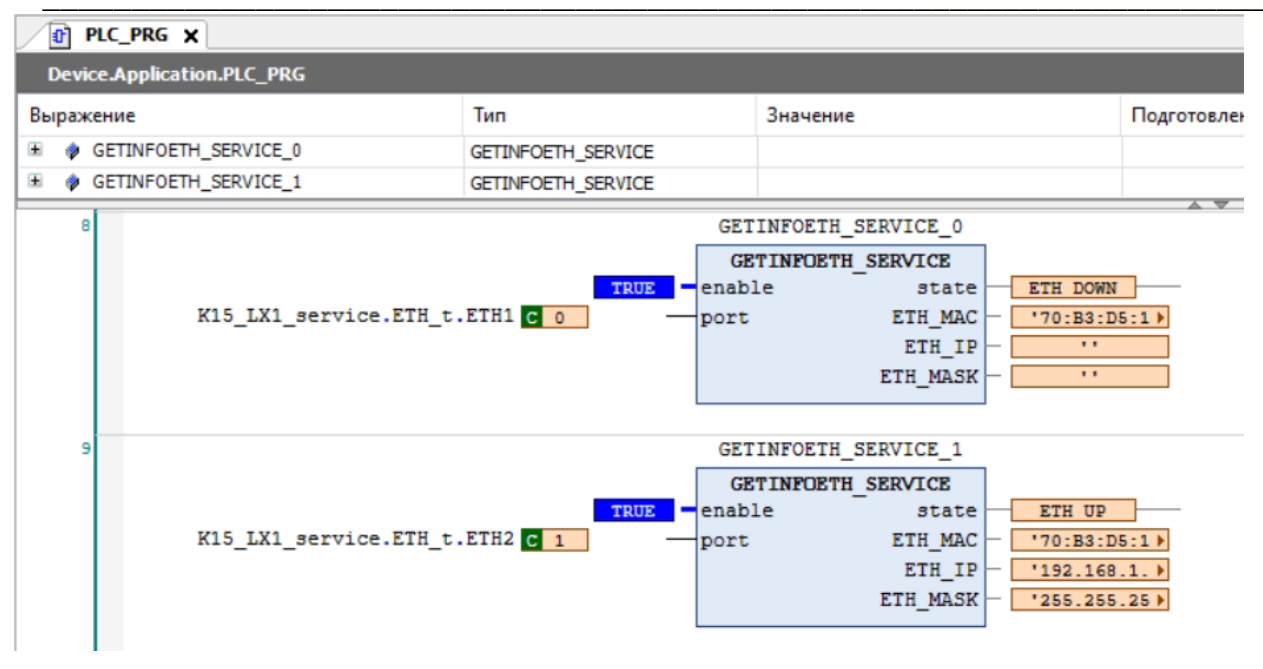

Рисунок 32 - Функциональный блок состояния портов Ethernet

Для получения информации о состоянии портов Ethernet существует функциональный блок GETINFOETH\_SERVICE. При создании его экземпляра необходимо задать входной параметр port. Он принимает значения перечисления ETH\_t и соответствует портам ETH1 и ETH2 ПЛК.

В случае, если в порт вставлен патч-корд и установлен линк с подсетью, функциональный блок вернет значение state равное ETH\_UP, а также параметры порта: MAC adpec, IP adpec и маску подсети. В противном случае значение state будет равно ETH\_DOWN и будет возвращен только MAC adpec порта. В случае, если указанный порт недоступен, будет возвращено значение UNKNOWN. Значения соответствуют перечислению state\_t.

| GETINFOMEMORY_SERVICE_0  |              |
|--------------------------|--------------|
| GETINFOMEMORY_SERVICE    |              |
| TRUE enable RAM_AVAIL_KB | 3 3650068    |
| RAM_FREE_KB              | 3 - 3295328  |
| RAM_USED_KB              | 3 - 354740   |
| RAM_USED_PERC            | 9.72 +       |
| DISK_AVAIL_KB            | 3 - 26446852 |
| DISK_FREE_KB             | 3 - 25953160 |
| DISK_USED_KB             | 493692       |
| DISK_USED_PERC           | 1.87 +       |
| USB_AVAIL_KB             | 3 - 0        |
| USB_FREE_KB              | 3 - 0        |
| USB_USED_KB              | 3 — 0        |
| USB_USED_PERC            | 0            |
| SD_AVAIL_KB              | 3 - 0        |
| SD_FREE_KB               | 3 - 0        |
| SD_USED_KB               | 3 - 0        |
| SD_USED_PERC             | 0            |
|                          |              |

Рисунок 33 - Функциональный блок состояния памяти ПЛК

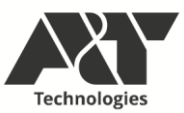

Данный функциональный блок позволяет оценить использование памяти ПЛК и возвращает следующие параметры (рисунок 33):

RAM\_AVAIL\_KB – доступная оперативная память в КБ. Возвращаемый тип: UDINT.

RAM\_FREE\_KB – свободная оперативная память в КБ. Возвращаемый тип: UDINT.

RAM\_USED\_KB – используемая оперативная память в КБ. Возвращаемый тип: UDINT.

RAM\_USED\_PERC – используемая оперативная память в процентах. Возвращаемый тип: REAL.

DISK\_AVAIL\_KB – доступная память внутреннего хранилища в КБ. Возвращаемый тип: UDINT.

DISK\_FREE\_KB – свободная память внутреннего хранилища в КБ. Возвращаемый тип: UDINT.

DISK\_USED\_KB – используемая память внутреннего хранилища в КБ. Возвращаемый тип: UDINT.

DISK\_USED\_PERC – используемая память внутреннего хранилища в процентах. Возвращаемый тип: REAL.

USB\_AVAIL\_KB – доступная память внешнего флеш-накопителя в КБ. Возвращаемый тип: UDINT.

USB\_FREE\_KB – свободная память внешнего флеш-накопителя в КБ. Возвращаемый тип: UDINT.

USB\_USED\_KB – используемая память внешнего флеш-накопителя в КБ. Возвращаемый тип: UDINT.

USB\_USED\_PERC – используемая память внешнего флеш-накопителя в процентах. Возвращаемый тип: REAL.

Внимание! Ввиду особенностей работы ОС, используемой в ПЛК, не рекомендуется устанавливать более одного флеш-накопителя.

SD\_AVAIL\_KB – доступная память внешней карты microSD в KБ. Возвращаемый тип: UDINT.

SD\_FREE\_KB – свободная память внешней карты microSD в KБ. Возвращаемый тип: UDINT.

SD\_USED\_KB – используемая память внешней карты microSD накопителя в КБ. Возвращаемый тип: UDINT.

SD\_USED\_PERC – используемая память внешней карты microSD в процентах. Возвращаемый тип: REAL.

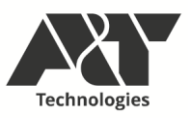

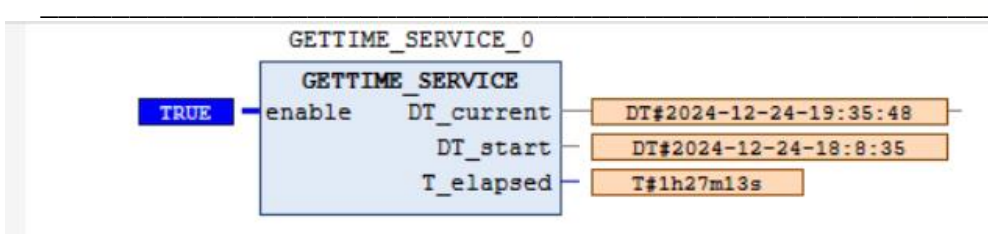

Рисунок 34 - Функциональный блок чтения часов реального времени

Для контроля за текущей датой и временем предусмотрен функциональный блок GETTIME\_SERVICE (рисунок 34). Он возвращает параметры:

DT\_current – текущая дата и время ПЛК. Возвращаемый тип: DATE\_AND\_TIME.

DT\_start – дата и время начала работы (первого скана) прикладного ПО. Возвращаемый тип: DATE\_AND\_TIME.

T\_elapsed – время, прошедшее с начала работы прикладного ПО. Возвращаемый тип: TIME.

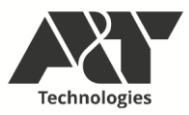

## 8 ПРОГРАММИРОВАНИЕС ПОМОЩЬЮ АРІ

#### 8.1 Структура проекта

Makefile – служит для сборки исходных файлов в исполняемое приложение.

Autorun.sh – скрипт для автозагрузки приложения при включении устройства.

Canlib – директория с библиотекой Canopen.

Canopen.service – настройки сервиса при автозагрузке приложения.

Canscripts – директория со скриптами для запуска или остановки интерфейса Can0.

Devicelib – директория с библиотекой модулей.

EedsFiles – директория с файлами eds модулей.

LogFiles – директория с журналом ошибок.

*Main.c* – главный исходный файл программы.

Servicelib – директория с сервисной библиотекой.

Userlib – директория для пользовательских исходный файлов.

#### 8.2 Функции для работы с модулями К15\_DO16

8.2.1 OutState\_t DO16\_GetChannelState (uint8\_t nodeId, numberChannel\_t numberChannel) предназначена для считывания состояния канала. Возвращает значение:

STATE\_LOW – канал в низком логическом уровне;

STATE\_HIGH – канал в высоком логическом уровне.

Принимает первым параметром идентификационный номер модуля, вторым – номер канала от *CH1* до *CH16.* 

8.2.2 Void DO16\_SetChannelState (uint8\_t nodeld, numberChannel\_t numberChannel, outState\_t outState) предназначена для изменения состояния канала. Принимает первым параметром идентификационный номер модуля, вторым – номер канала от *CH1* до *CH16*, третьим – состояние канала *STATE\_LOW* или *STATE\_HIGH*.

8.2.3 Float DO16\_GetChannelFrequency (uint8\_t nodeld, numberChannel\_t numberChannel) предназначена для считывания текущей частоты с выхода канала в Гц. Принимает первым параметром идентификационный номер модуля, вторым – номер канала от CH1 до CH16.

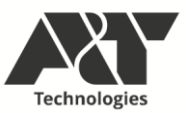

8.2.4 Void DO16\_SetChannelFrequency (uint8\_t nodeld, numberChannel\_t numberChannel, float frequency) предназначена для установки частоты на выходе канала в Гц. Принимает первым параметром идентификационный номер модуля, вторым – номер канала от CH1 до CH16, третьим – заданную частоту.

#### 8.3 Функции для работы с модулями K15\_DI16

8.3.1 OutState\_t DI16\_GetChannelState (uint8\_t nodeId, numberChannel\_t numberChannel) предназначена для считывания состояния канала. Возвращает значение:

STATE\_LOW – канал в низком логическом уровне;

STATE\_HIGH – канал в высоком логическом уровне.

Принимает первым параметром идентификационный номер модуля, вторым – номер канала от *CH1* до *CH16.* 

8.3.2 Uint32\_t DI16\_GetChannelCounter (uint8\_t nodeld, numberChannel\_t numberChannel) предназначена для считывания количества импульсов на входе канала. Принимает первым параметром идентификационный номер модуля, вторым – номер канала от CH1 до CH16.

8.3.3 Uint32\_t DI16\_GetChannelFrequency (uint8\_t nodeld, numberChannel\_t numberChannel) предназначена для считывания текущей частоты на входе канала. Принимает первым параметром идентификационный номер модуля, вторым – номер канала от CH1 до CH16.

#### 8.4 Функции для работы с модулями К15\_АО2

8.4.1 OutType\_t AO2\_GetChannelType (uint8\_t nodeId, numberChannel\_t numberChannel) предназначена для считывания типа канала. Возвращает значение:

*ТҮРЕ\_U* – канал в режиме подачи напряжения;

*ТҮРЕ\_I* – канал в режиме подачи тока;

Принимает первым параметром идентификационный номер модуля, вторым – номер канала от *CH1* до *CH2*.

8.4.2 Void AO2\_SetChannelType (uint8\_t nodeld, numberChannel\_t numberChannel, outType\_t outType) предназначена для установки типа канала. Принимает первым параметром идентификационный номер модуля, вторым – номер канала от CH1 до CH2, третьим – тип канала TYPE\_U или TYPE\_I.

8.4.3 Uint16\_t AO2\_GetChannelValue (uint8\_t nodeld, numberChannel\_t numberChannel) предназначена для считывания текущего значения на выходе канала (ток в мкА, напряжение в мВ).

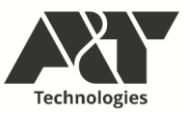

Принимает первым параметром идентификационный номер модуля, вторым – номер канала от *CH1* до *CH2*.

8.4.4 Void AO2\_SetChannelValue (uint8\_t nodeld, numberChannel\_t numberChannel, uint16\_t value) предназначена для установки значения на выходе канала (ток в мкА, напряжение в мВ). Принимает первым параметром идентификационный номер модуля, вторым – номер канала от *CH1* до *CH2*, третьим – значение на выходе канала.

#### 8.5 Функции для работы с модулями K15\_Al8

8.5.1 Uint32\_t Al8\_GetChannelCode (uint8\_t nodeld, numberChannel\_t numberChannel) предназначена для считывания кода канала. Принимает первым параметром идентификационный номер модуля, вторым – номер канала от CH1 до CH8.

8.5.2 Uint32\_t AI8\_GetChannelValue (uint8\_t nodeld, numberChannel\_t numberChannel) предназначена для считывания значения тока на входе канала, мкА. Принимает первым параметром идентификационный номер модуля, вторым – номер канала от CH1 до CH8.

#### 8.6 Проверка связи с модулями

Для проверки связи с модулями используется функция *uint*32\_*t* getDeviceTypeOnModule (uint16\_t nodeld), которая возвращает значение:

0-если нет связи с модулем;

Число – связь есть.

Принимает в качестве параметра идентификационный номер модуля.

#### 8.7 Начало работы

Перед началом работы с API необходимо убедиться, что не работает рантайм. Если он запущен, выключить его через *script\_OFF.* Более подробно о процедуре отключения рантайма в Руководстве по обновлению API.

Для начала работы с API необходимо выполнить следующую последовательность действий:

- 1. Перейти в директорию cd /home/firefly/userProgram.
- 2. Ввести команду *sh canscripts/upcan.sh* для запуска интерфейса *can0* (выполняется один раз при запуске системы).
- Установить gcc (sudo apt install gcc).
   Если не работает apt, curl -I http://mirrors.aliyun.com sudo apt update

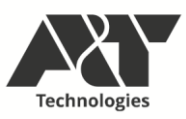

sudo apt clean

- 4. Ввести команду *таке* для сборки приложения.
- 5. Ввести команду ./main для запуска приложения.

#### 8.8 Автозагрузка приложения при старте системы

Для обеспечения автозагрузки приложения при старте системы необходимо:

- 1. Перейти в директорию cd /home/firefly/userProgram.
- 2. Сделать скрипт *autorun.sh* исполняемым, если он таковым не является *sudo chmod* "+x" *autorun.sh*
- 3. Ввести команду sudo cp canopen.service /etc/systemd/system.
- 4. Ввести команду sudo systemctl daemon-reload.
- 5. Ввести команду sudo systemctl enable canopen.service.
- 6. Перезагрузить устройство.

Если требуется исправить программу, необходимо ввести команду sudo systemctl disable canopen.service и перезагрузить устройство. Для запуска сервиса вновь ввести команду sudo systemctl enable canopen.service.

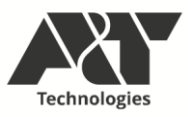

## ПРИЛОЖЕНИЕ А

## (Справочное)

## Карта регистров Modbus RTU

**RTU Slave** 

## FUNCTION\_BLOCK MBSlave\_fb

| Входные<br>переменные | Тип<br>данных | Описание                                                                                                    |  |
|-----------------------|---------------|----------------------------------------------------------------------------------------------------|--|
| INIT                  | BOOL          | Com Порт инициализирован (для загрузки Retain, не использовать для остановки)                                                   |  |
| Restart               | BOOL          | Перезапуск СОМ порта                                                                                                    |  |
| Port                  | BYTE          | Номер физического СОМ порта 1 – 4                                                                                               |  |
| SlaveID               | BYTE          | SlaveID ПЛК                                                                                                    |  |
| BaudRate_Num          | BYTE          | Номер битрейта:<br>0 - 4800<br>1 - 9600<br>2 - 19200<br>3 - 38400<br>4 - 57600<br>5 - 115200<br>6 - 2400<br>7 - 1200<br>8 - 600 |  |
| BaudRate              | UDINT         | Может принимать значения:<br>600<br>1200<br>2400<br>4800<br>9600<br>19200<br>38400<br>57600<br>115200                           |  |
| Parity                | BYTE          | Паритет:<br>0 – NONE<br>1 – ODD<br>2 – EVEN                                                                                     |  |
| StopBit               | BYTE          | Стоп бит:<br>1 – 1<br>2 - 1.5<br>3 – 2                                                                                          |  |
| StatReset             | BOOL          | Сброс статистики                                                                                                    |  |
| SlaveStop             | BOOL          | Остановка опроса                                                                                                    |  |
| Send_interrupt        | TIME          | Прерывание перед записью байт                                                                                                   |  |
| Read_interrupt        | TIME          | Прерывание перед чтением байт                                                                                                   |  |
| Send_Timeout          | UDINT         | Таймаут отправки байт                                                                                                    |  |
| Read_Timeout          | UDINT         | Таймаут чтения байт                                                                                                    |  |
| Resp_Timeout          | UDINT         | Таймаут чтения записи                                                                                                    |  |
| Error                 | BOOL          | Ошибка инициализации СОМ порта                                                                                                  |  |
| Online                | BOOL          | Ведется опрос ПЛК                                                                                                    |  |

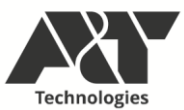

| Входные<br>переменные | Тип<br>данных    | Описание             |
|-----------------------|------------------|----------------------|
| Stat                  | <u>STATISTIC</u> | Статистика СОМ порта |

## **RTU Master**

## FUNCTION AddRequest: BOOL

| Возвращаемое<br>значение | Тип данных | Описание                                                                                                    |
|--------------------------|------------|----------------------------------------------------------------------------------------------------|
| AddRequest               | BOOL       | Результат выполнения загрузки запроса в очередь: TRUE – загружен, FALSE – не загружен, запрос содержит ошибку. |

| Входные<br>переменные | Тип данных                            | Описание                                                    |
|-----------------------|---------------------------------------|-------------------------------------------------------------|
| SlaveID               | USINT                                 | SlaveID Устройства                                          |
| MB_Func               | USINT                                 | Код функции запроса                                         |
| RegAddr               | UINT                                  | Номер регистра                                              |
| DataLen               | UINT                                  | Размер в регистрах                                          |
| pData                 | POINTER TO<br>ARRAY [0124]<br>OF WORD | Указатель на место записи ответа или записываемые<br>данные |
| pStatistic            | POINTER<br>TO <u>STATISTIC</u>        | Указатель на статистику опроса устройства                   |
| pStatus               | POINTER<br>TO <u>Master Status</u>    | Указатель на результат выполнения опроса                    |
| SWAPByte              | BOOL                                  | Поменять байты местами                                      |
| SWAPReg               | BOOL                                  | Поменять регистры местами                                   |

| Входные<br>выходные<br>переменные | Тип данных  | Описание                            |
|-----------------------------------|-------------|-------------------------------------|
| Master                            | MBMaster_fb | ФБ Мастер порта куда грузить запрос |

#### FUNCTION\_BLOCK MBMaster\_fb

| Входные<br>переменные | Тип данных | Описание                                                                                                    |
|-----------------------|------------|----------------------------------------------------------------------------------------------------|
| Port                  | BYTE       | Номер физического мастер порта 1 – 4                                                                                            |
| BaudRate_Num          | BYTE       | Номер битрейта:<br>0 – 4800<br>1 – 9600<br>2 – 19200<br>3 – 38400<br>4 – 57600<br>5 – 115200<br>6 – 2400<br>7 – 1200<br>8 – 600 |
| BaudRate              | UDINT      | Может принимать значения:<br>600<br>1200<br>2400                                                                                |

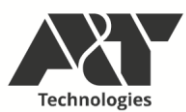

| Входные<br>переменные | Тип данных                                     | Описание                                          |
|-----------------------|------------------------------------------------|---------------------------------------------------|
|                       |                                                | 4800<br>9600<br>19200<br>38400<br>57600<br>115200 |
| Parity                | BYTE                                           | Паритет:<br>0 – NONE<br>1 – ODD<br>2 – EVEN       |
| StopBit               | BYTE                                           | Стоп бит:<br>1 – 1<br>2 - 1.5<br>3 – 2            |
| Restart               | BOOL                                           | Перезапуск Мастер порта                           |
| StatReset             | BOOL                                           | Сброс статистики                                  |
| SlaveStop             | BOOL                                           | Остановка опроса                                  |
| Send_interrupt        | TIME                                           | Прерывание перед отправкой запроса                |
| Read_interrupt        | TIME                                           | Прерывание перед получением ответа                |
| Read_timeout          | TIME                                           | Таймаут получения ответа                          |
| Resp_Timeout          | UDINT                                          | Таймаут чтения записи                             |
| RequestCnt            | UINT                                           | Количество запросов в очереди                     |
| RequestList           | ARRAY<br>[165535] OF<br><u>RequestItem_typ</u> | Список запросов в Мастер Порт                     |

| Выходные<br>переменные | Тип данных                   | Описание                              |
|------------------------|------------------------------|---------------------------------------|
| Error                  | BOOL                         | Ошибка открытия Мастер порта          |
| Status                 | Master Status                | Код результата опроса                 |
| Online                 | ARRAY<br>[165535] OF<br>BOOL | Список результата выполнения запросов |
| SlaveStat              | STATISTIC                    | Статистика Мастер порта               |
| ScanCycleDone          | BOOL                         | Список запросов завершен              |

## Пример описания переменных Мастер порта RTU

| F | PROGRAM PLC_PRG                                                 |                                   |                                           |  |  |
|---|-----------------------------------------------------------------|-----------------------------------|-------------------------------------------|--|--|
| ١ | /AR                                                             |                                   |                                           |  |  |
|   | RS1                                                             | : ModbusLibrary.MBMaster_fb; // 4 | ФБ Мастер порта RTU                       |  |  |
|   | RS1_C_BIN                                                       | : ARRAY [0255] OF BOOL;           | // Массив считанных Coil регистров        |  |  |
|   | RS1_D_BIN                                                       | : ARRAY [0255] OF BOOL;           | // Массив считанных Discret регистров     |  |  |
|   | RS1_H_DAT                                                       | : ARRAY [0255] OF WORD;           | // Массив считанных Holding регистров     |  |  |
|   | RS1_I_DAT                                                       | : ARRAY [0255] OF WORD;           | // Массив считанных Input регистров       |  |  |
|   | // Массив ста                                                   | тусов выполнения запроса          |                                           |  |  |
|   | RTU_Request_Status : ARRAY [14] OF ModbusLibrary.Master_Status; |                                   |                                           |  |  |
|   | // Массив статусов загрузки в очередь опроса                    |                                   |                                           |  |  |
|   | RTU_Request_Loaded : ARRAY [14] OF BOOL;                        |                                   |                                           |  |  |
|   | RS1_Stat                                                        | : ModbusLibrary.STATISTIC; //     | <sup>/</sup> Статистика опроса устройства |  |  |

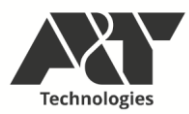

#### END\_VAR

Пример программы Мастер порта RTU

| RS1.Port := 1;                                                                                                    |
|----------------------------------------------------------------------------------------------------|
| RS1.BaudRate := 9600;                                                                                               |
| RS1.Parity := 0;                                                                                                    |
| RS1.StopBit := 1;                                                                                                   |
| RS1();                                                                                                    |
| IF RS1.ScanCycleDone THEN                                                                                           |
| RTU_Request_Loaded[1] := AddRequest(1, 1, 0, 1,                                                                     |
| ADR(RS1_C_BIN[0]), ADR(RS1_Stat), ADR(RTU_Request_Status[1]), FALSE, FALSE, RS1);                                   |
| RTU_Request_Loaded[2] := AddRequest(1, 2, 0, 1,                                                                     |
| ADR(RS1_D_BIN[0]), ADR(RS1_Stat), ADR(RTU_Request_Status[2]), FALSE, FALSE, RS1);                                   |
| RTU_Request_Loaded[3] := AddRequest(1, 3, 0, 8, ADR(RS1_H_DAT[0]), ADR(RS1_Stat), ADR(RTU_Request_Status[3]), TRUE, |
| FALSE,RS1);                                                                                                    |
| RTU_Request_Loaded[4] := AddRequest(1, 4, 0, 8,                                                                     |
| ADR(RS1_I_DAT[0]), ADR(RS1_Stat), ADR(RTU_Request_Status[4]), FALSE, TRUE, RS1);                                    |
| END_IF                                                                                                    |

## Карта регистров Modbus TCP

## TCP Slave

## FUNCTION\_BLOCK MBSlaveTCP\_fb

| Входные<br>переменные | Тип данных  | Описание                                                                    |
|-----------------------|-------------|-----------------------------------------------------------------------------|
| INIT                  | BOOL        | TCP инициализирован (для загрузки Retain, не<br>использовать для остановки) |
| Restart               | BOOL        | Перезапуск                                                                  |
| ipAdress              | NBS.IP_ADDR | IP адрес устройства                                                         |
| Port                  | UINT        | Порт устройства                                                             |
| SlaveID               | BYTE        | Slave ID                                                                    |
| StatReset             | BOOL        | Сброс статистики                                                            |
| SlaveStop             | BOOL        | Остановка опроса                                                            |

| Выходные<br>переменные | Тип данных | Описание                    |
|------------------------|------------|-----------------------------|
| Error                  | BOOL       | Ошибка открытия соединения  |
| Online                 | BOOL       | Ведется опрос устройства    |
| Stat                   | STATISTIC  | Статистика СОМ порта        |
| ClientCnt              | USINT      | Число подключенных клиентов |
| TCP Master             |            |                             |

## FUNCTION AddRequestTCP: BOOL

| Возвращаемое<br>значение | Тип данных | Описание                                                                                                    |
|--------------------------|------------|----------------------------------------------------------------------------------------------------|
| AddRequestTCP            | BOOL       | Результат выполнения загрузки запроса в очередь: TRUE – загружен, FALSE – не загружен, запрос содержит ошибку. |

| Входные<br>переменные | Тип данных | Описание           |
|-----------------------|------------|--------------------|
| SlaveID               | USINT      | SlaveID Устройства |

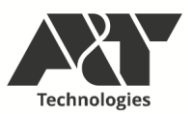

| Входные<br>переменные | Тип данных                            | Описание                                                    |
|-----------------------|---------------------------------------|-------------------------------------------------------------|
| MB_Func               | USINT                                 | Код функции запроса                                         |
| RegAddr               | UINT                                  | Номер регистра                                              |
| DataLen               | UINT                                  | Размер в регистрах                                          |
| pData                 | POINTER TO<br>ARRAY [0124]<br>OF WORD | Указатель на место записи ответа или записываемые<br>данные |
| pStatistic            | POINTER<br>TO <u>STATISTIC</u>        | Указатель на статистику опроса устройства                   |
| pStatus               | POINTER<br>TO <u>Master_Status</u>    | Указатель на результат выполнения опроса                    |
| SWAPByte              | BOOL                                  | Поменять байты местами                                      |
| SWAPReg               | BOOL                                  | Поменять регистры местами                                   |

| Входные<br>выходные<br>переменные | Тип данных                              | Описание                            |
|-----------------------------------|-----------------------------------------|-------------------------------------|
| Master                            | MBMasterTCP_fb                          | ФБ Мастер порта куда грузить запрос |
| FUNCTION_BLO                      | CK MBMasterTCF                          | P_fb                                |
| Входные<br>переменные             | Тип данных                              | Описание                            |
| IP                                | NBS.IP_ADDR                             | IP Устройства                       |
| Port                              | UINT                                    | Порт устройства                     |
| Restart                           | BOOL                                    | Пере подключение к устройству       |
| StatReset                         | BOOL                                    | Сброс статистики                    |
| SlaveStop                         | BOOL                                    | Остановка опроса                    |
| Send_interrupt                    | TIME                                    | Прерывание перед отправкой запроса  |
| Read_interrupt                    | TIME                                    | Прерывание перед получением ответа  |
| Read_timeout                      | TIME                                    | Таймаут получения ответа            |
| RequestCnt                        | UINT                                    | Количество запросов в очереди       |
| RequestList                       | ARRAY<br>[165535] OF<br>RequestItem_typ | Список запросов в очереди           |

| Выходные<br>переменные | Тип данных                   | Описание                                       |
|------------------------|------------------------------|------------------------------------------------|
| Error                  | BOOL                         | Ошибка соединения                              |
| Status                 | Master_Status                | Код результата опроса                          |
| Online                 | ARRAY<br>[165535] OF<br>BOOL | Результаты выполнения запросов (наличие связи) |
| SlaveStat              | <b>STATISTIC</b>             | Статистика устройства                          |
| ScanCycleDone          | BOOL                         | Очередь запросов выполнена                     |

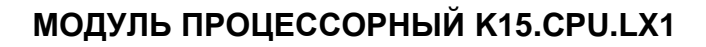

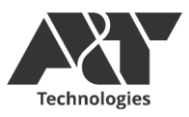

# Пример описания переменных Мастер порта ТСР

| PROGRAM PLC_PRG                                                 |                                |                                       |  |  |  |
|-----------------------------------------------------------------|--------------------------------|---------------------------------------|--|--|--|
| VAR                                                             |                                |                                       |  |  |  |
| RSTCP1                                                          | : ModbusLibrary.MBMasterTCP_fb | ; // ФБ Мастер порта ТСР              |  |  |  |
| TCP_H_DAT                                                       | : ARRAY [0255] OF BOOL;        | // Массив считанных Coil регистров    |  |  |  |
| TCP_I_DAT                                                       | : ARRAY [0255] OF BOOL;        | // Массив считанных Discret регистров |  |  |  |
| TCP_C_BIN                                                       | : ARRAY [0255] OF WORD;        | // Массив считанных Holding регистров |  |  |  |
| TCP_D_BIN                                                       | : ARRAY [0255] OF WORD;        | // Массив считанных Input регистров   |  |  |  |
| // Массив статусов выполнения запроса                           |                                |                                       |  |  |  |
| TCP_Request_Status : ARRAY [14] OF ModbusLibrary.Master_Status; |                                |                                       |  |  |  |
| // Массив статусов загрузки в очередь опроса                    |                                |                                       |  |  |  |
| TCP_Request_Loaded : ARRAY [14] OF BOOL;                        |                                |                                       |  |  |  |
| TCP_Stat                                                        | : ModbusLibrary.STATISTIC;     | // Статистика опроса устройства       |  |  |  |
| END_VAR                                                         |                                |                                       |  |  |  |
|                                                                 | _                              |                                       |  |  |  |

## Пример программы Мастер порта ТСР

| RSTCP1.IP.sAddr := '192.168.16.74';                                                  |
|--------------------------------------------------------------------------------------|
| RSTCP1.Port := 502;                                                                  |
| RSTCP1();                                                                            |
| IF RSTCP1.ScanCycleDone THEN                                                         |
| <pre>TCP_Request_Loaded[1] := AddRequestTCP(1, 1, 0, 8,</pre>                        |
| ADR(TCP_C_BIN[0]), ADR(TCP_Stat), ADR(TCP_Request_Status[1]), FALSE, FALSE, RSTCP1); |
| TCP_Request_Loaded[2] := AddRequestTCP(1, 2, 0, 8,                                   |
| ADR(TCP_D_BIN[0]), ADR(TCP_Stat), ADR(TCP_Request_Status[2]), FALSE, FALSE, RSTCP1); |
| <pre>TCP_Request_Loaded[3] := AddRequestTCP(1, 3, 1, 8,</pre>                        |
| ADR(TCP_H_DAT[0]), ADR(TCP_Stat), ADR(TCP_Request_Status[3]), TRUE, FALSE, RSTCP1);  |
| TCP_Request_Loaded[4] := AddRequestTCP(1, 4, 1, 8,                                   |
| ADR(TCP_I_DAT[0]), ADR(TCP_Stat), ADR(TCP_Request_Status[4]), FALSE, TRUE, RSTCP1);  |
|                                                                                      |

#### END\_IF

# Описание структур

## STATISTIC

| Переменная | Тип данных | Описание                                                                                                    |  |
|------------|------------|----------------------------------------------------------------------------------------------------|--|
| Total      | UINT       | Отправлено / Получено запросов                                                                              |  |
| Done       | UINT       | Успешно обработано                                                                                          |  |
| ErrCode    | UINT       | Код ошибки:<br>0 – выполняется<br>2 – Ошибок нет<br>1 – неверный SlaveID<br>3 – неверный CRC<br>4 – Таймаут |  |
| Vis_RX     | BOOL       | Индикатор получения запроса                                                                                 |  |
| Vis_TX     | BOOL       | Индикатор посылки запроса                                                                                   |  |
| Rx         | UDINT      | всего считано ответов на запрос или получено<br>запросов                                                    |  |
| Тх         | UDINT      | всего обработано запросов или получено ответов                                                              |  |

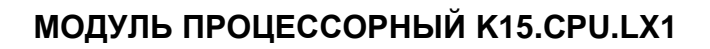

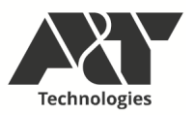

# Master\_Status

| Значение       | Описание                   |
|----------------|----------------------------|
| BUSY           | Выполняется                |
| ERR_ID         | Неверный SlaveID           |
| ERR_OK         | Ошибок нет                 |
| ERR_CRC        | Ошибка CRC                 |
| ERR_TIMEOUT    | Таймаут                    |
| ERR_FUNC       | Ошибка функции             |
| ERR_CONNECTION | Ошибка соединения          |
| ERR_REQUEST    | Ошибочный запрос в очереди |

# RequestItem\_typ

| Переменная | Тип данных                            | Описание                                                    |
|------------|---------------------------------------|-------------------------------------------------------------|
| SlaveID    | BYTE                                  | SlaveID Устройства                                          |
| MB_Func    | BYTE                                  | Код функции запроса                                         |
| RegAddr    | WORD                                  | Номер регистра                                              |
| DataLen    | WORD                                  | Размер в регистрах                                          |
| pData      | POINTER TO<br>ARRAY [0124]<br>OF WORD | Указатель на место записи ответа или<br>записываемые данные |
| pStatistic | POINTER<br>TO <u>STATISTIC</u>        | Указатель на статистику опроса устройства                   |
| pStatus    | POINTER<br>TO <u>Master_Status</u>    | Указатель на результат выполнения опроса                    |
| SWAPByte   | BOOL                                  | Поменять байты местами                                      |
| SWAPReg    | BOOL                                  | Поменять регистры местами                                   |